# <u>Overview</u>

Support documents that should help you get started are at the following link.

http://www.kollmorgen.com/en-us/products/drives/servo/akd/

Support files and documents related to AKD Ethernet IP:

- 1. Kollmorgen AKD Ethernet IP Communications Manual
- 2. Kollmorgen AKD Ethernet IP RSLogix Communications Manual
- 3. Add On Instruction Library for AKD Ethernet IP ( contains Add On instructions and Data Types ).
- 4. Change\_Log.txt; A text file that documents the Add On Instruction library revisions, bugs, and fixes.
- 5. Sample Project for RSLogix5000 Users
- 6. Sample Project for Studio5000 Users
- 7. Sample Project for RSLogix500/Micrologix1400 users.
- 8. Sample Project for Registration application
- 9. Firmware and EDS file.

Note: Some products/controllers may require the EDS file but we have not used it with Compactlogix or Contrologix. It is available if required (i.e. other Ethernet IP controllers). In general the AKD is setup as a generic Ethernet Module in the Allen Bradley software.

The AB products and processors we have tested the AKD with are:

- 1. Micrologix 1400
- 2. Compactlogix
- 3. Contrologix

Note the Micrologix 1000 and SLC500 5/05 are NOT included in this list and will not work with the AKD Ethernet IP drive.

## Quick Start and Preliminary Setup for Using Sample Project

The Kollmorgen AKD Ethernet IP RSLogix manual covers installation and setup, Quick Start with the sample projects and adding the AOI libraries (creating a new project from scratch or adding the functionality to an existing project). For RSLogix500 users, there is a section on that in Appendix C. Note RSLogix500 and the Micrologix 1400 controllers support Explicit messaging only via the MSG block and do not support the Add On Instructions which depend on cyclic messaging available only in RSLogix500 and Compactlogix and Compactlogix processors.

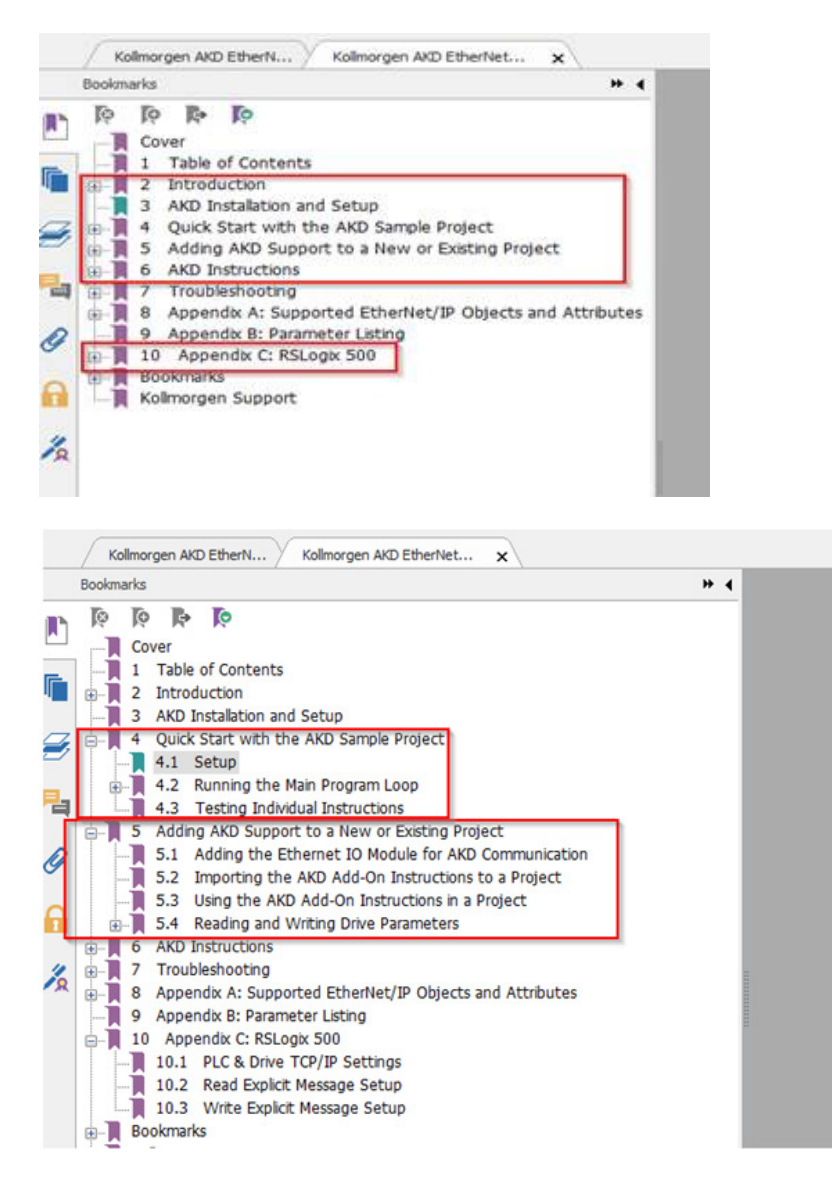

1. It is always best to start a new application with the latest version of the Workbench software and AKD drive firmware.

| Туре | Title                                                                                                 | Size     | Date       |      |
|------|----------------------------------------------------------------------------------------------------|----------|------------|------|
| Firm | ware                                                                                                  |          |            |      |
| 2    | AKD Servo Drive Firmware (AKD-B-NBSQ) rev01-13-00-004                                                 | 1.6 MB   | 12/11/2014 | Emai |
| 1    | AKD Servo Drive Firmware (AKD-B-NxAN) rev01-13-00-004                                                 | 3.1 MB   | 12/11/2014 | Ema  |
| 2    | AKD Servo Drive Firmware (AKD-P-NBEI) rev01-13-00-004                                                 | 1.7 MB   | 12/11/2014 | Emai |
| 7    | AKD Servo Drive Firmware (AKD-P-NBPN) rev01-13-00-004                                                 | 1.8 MB   | 12/11/2014 | Emai |
| 2    | AKD Servo Drive Firmware (AKD-P-NBS3) rev01-13-00-004                                                 | 1.8 MB   | 12/11/2014 | Ema  |
| 2    | AKD Servo Drive Firmware (AKD-P-NxAN) rev01-13-00-004                                                 | 3.1 MB   | 12/11/2014 | Emai |
| R.   | AKD Servo Drive Firmware and CANopen EDS (AKD-P-NxCN) rev01-13-00-004                                 | 3.1 MB   | 12/11/2014 | Emai |
| Ę.   | AKD Servo Drive Firmware and EtherCAT Device Description (AKD-P-NxEC) rev01-13-00-004                 | 3.4 MB   | 12/11/2014 | Emai |
| 7    | AKD Servo Drive Firmware and EtherCAT Device Description and CANopen EDS (AKD-P-NxCC) rev01-13-00-004 | 3.4 MB   | 12/11/2014 | Emai |
| 23   | AKD Servo Drive Firmware Release Notes EN rev01-13-00-004                                             | 1.6 MB   | 12/11/2014 | Emai |
| 1    | AKD-Firmware-for-KAS-V01-13-00-004                                                                    | 17.3 MB  | 2/26/2015  | Emai |
| Firm | ware for KAS                                                                                          |          |            |      |
| 1    | AKD-Firmware-for-KAS-V01-13-00-004                                                                    | 17,3 MB  | 2/26/2015  | Emai |
| Gene | eral.                                                                                                 |          |            |      |
| 7    | Kollmorgen WorkBench GUI Full Setup EN rev1_13_0_60816                                                | 112.2 MB | 12/11/2014 | Emai |
|      | Kalmanna MaduBanch CHI Cahin EN and 12 0 20018                                                        | 50 / 1/0 | 12/11/2014 | Emai |

-

2. Although the manual covers how to start a project from scratch or to add to an existing project, the user is strongly encouraged to start with the sample project(s). This will allow the user to confirm the PLC is communicating with the AKD (start with 1 node/IP Address first before adding others). The sample projects also provide a way for the user to experiment/bench test manually triggering each AOI to perform all the basic functions (i.e. homing, jogging, indexing, etc.). The sample projects for RSLogix5000, Micrologix 1400, and Studio5000 also demonstrate proper timing/seal-in logic for the AKD Function Blocks to consistently execute when triggered.

3. To use the Sample Project to test with 1 AKD Ethernet IP drive, open the project file and navigate to the

Ethernet-Module AKD\_1 under Ethernet in the Controller Organizer tree.

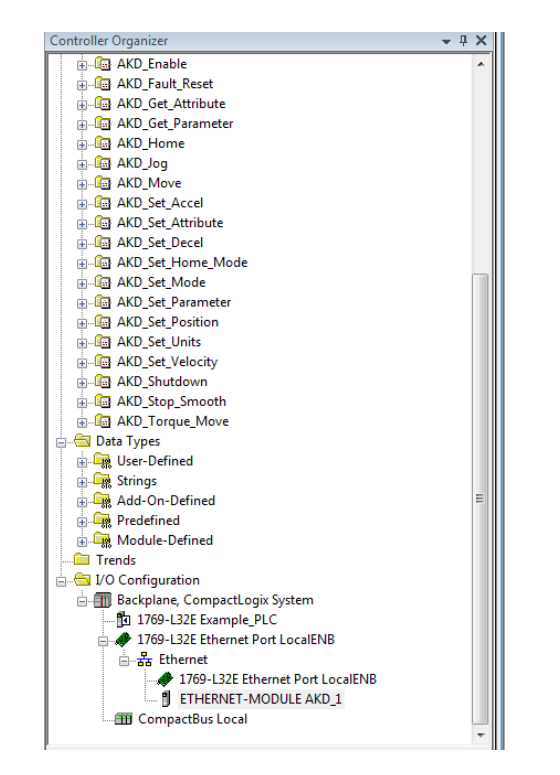

Right-click on the ETHERNET-MODULE AKD\_1 and select properties.

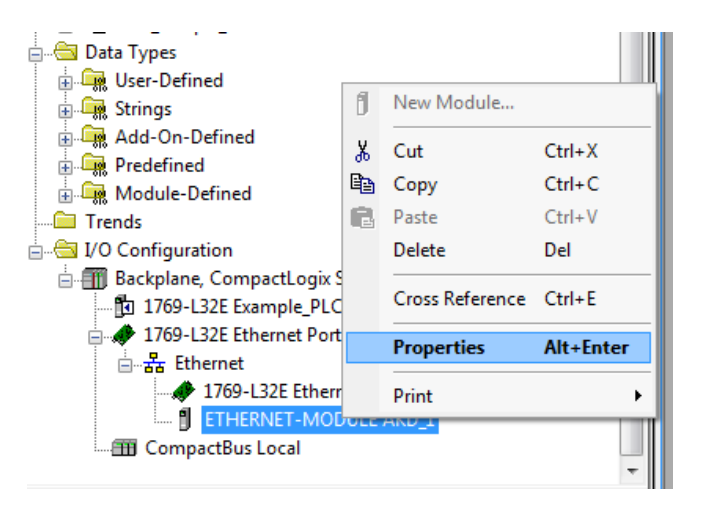

Under Change the IP Address of the AKD to match the target IP address of your AKD drive.

| General Con                                   | nection Module Info    |                  |           |         |        |  |  |
|-----------------------------------------------|------------------------|------------------|-----------|---------|--------|--|--|
| Type: ETHERNET-MODULE Generic Ethernet Module |                        |                  |           |         |        |  |  |
| Vendor:                                       | Allen-Bradley          |                  |           |         |        |  |  |
| Parent:                                       | LocalENB               | - Connection Par | ametero   |         |        |  |  |
| Name:                                         | AKD_1                  | Connection 1 al  | Δssemblu  |         |        |  |  |
| Description:                                  |                        | n                | Instance: | Size:   |        |  |  |
|                                               |                        | Input:           | 102       | 64 🚔 (1 | 8-bit) |  |  |
|                                               |                        | Output:          | 101       | 64 🚔 (i | 8-bit) |  |  |
| Comm Formal                                   | t Data - SINT 🔹        | Configuration    | 100       | 0 🛋 0   | 8-bit) |  |  |
| Address / H                                   | lost Name              | Configuration    |           |         | o oky  |  |  |
| IP Addre                                      | ess: 10 . 8 . 46 . 173 | Status Input:    |           |         |        |  |  |
| 🔘 Host Na                                     | ime:                   | Status Output:   | ;         |         |        |  |  |

It is important to note on the Connection tab:

- 1. The Requested Packet Interval (RPI) is set to 40 ms in the Sample Projects.
- 2. The "Use Unicast Connection over EtherNet/IP" checkbox is checked.

| Module Properties: LocalENB (ETHERNET-MODULE 1.1)               |
|-----------------------------------------------------------------|
| General Connection Module Info                                  |
| Requested Packet Interval (RPI): 40.0 ms (1.0 - 3200.0 ms)      |
| 🔲 Inhibit Module                                                |
| Major Fault On Controller If Connection Fails While in Run Mode |
| Use Unicast Connection over EtherNet/IP                         |
| Module Fault                                                    |
|                                                                 |
|                                                                 |
|                                                                 |
|                                                                 |
| Status: Offline OK Cancel Apply Help                            |

This convention should be used once you've finished the test with one node/IP address and are ready to add more AKD drive (Ethernet Modules ) to your project.

The general rule based on experience is:

DO NOT: Set the RPI lower than 40msec when using both Workbench and RSLogix.

DO NOT: Set the RPI lower than 20msec when using RSLogix alone.

DO: Check the "Use Unicast Connection over EtherNet/IP" checkbox.

| Module Properties: LocalENB (ETHERNET-MODULE 1.1)          |  |  |  |  |  |
|------------------------------------------------------------|--|--|--|--|--|
| General Connection Module Info                             |  |  |  |  |  |
| Requested Packet Interval (RPI): 10.0 mm (1.0 - 3200.0 ms) |  |  |  |  |  |
| Use Unicast Connection over EtherNet/IP                    |  |  |  |  |  |
| Module Fault                                               |  |  |  |  |  |
|                                                            |  |  |  |  |  |
|                                                            |  |  |  |  |  |
| Status: Running OK Cancel Apply Help                       |  |  |  |  |  |

Attempts to set the RPI lower than 20msec will result in missed packets, timeouts, and over all communication issues.

Now the AKD drive IP address is set, right click on your PLC's Ethernet port to configure its IP Address.

| Controller Organizer 🗸 🕂 🗙           | Module Properties: Controller:1 (1769-L32E Ethernet Port 19.11) |                                                                        |  |  |
|--------------------------------------|-----------------------------------------------------------------|------------------------------------------------------------------------|--|--|
| AKD_Set_Velocity                     |                                                                 |                                                                        |  |  |
| 🖶 📠 AKD_Shutdown                     | General Con                                                     | nection RSNetWorx Module Info Port Configuration Port Diagnostics      |  |  |
| AKD_Stop_Smooth                      |                                                                 |                                                                        |  |  |
| 🖶 🛅 AKD_Torque_Move                  | Туре:                                                           | 1769-L32E Ethernet Port 10/100 Mbps Ethernet Port on CompactLogix5332E |  |  |
| 🖃 🗁 Data Types                       | Vendor:                                                         | Allen-Bradley                                                          |  |  |
| 🗄 🔙 User-Defined                     | Parent                                                          | Controller Address / Host Name                                         |  |  |
| 🖶 🖼 Strings                          | Name:                                                           | LocalENB                                                               |  |  |
| 🖶 🖼 Add-On-Defined                   | Description                                                     | IP Address: 10 . 8 . 46 . 172                                          |  |  |
| 🖶 🖼 Predefined                       | Description.                                                    |                                                                        |  |  |
| 🗄 🖼 Module-Defined                   |                                                                 | - O Host Name:                                                         |  |  |
| Trends                               |                                                                 |                                                                        |  |  |
| 🖥 🔄 I/O Configuration                | Slot                                                            | 1 Major Hevision: 19                                                   |  |  |
| 🗄 🎹 Backplane, CompactLogix System   |                                                                 |                                                                        |  |  |
| 1769-L32E Example_PLC                |                                                                 |                                                                        |  |  |
| 🗐 🛷 1769-L32E Ethernet Port LocalENB |                                                                 |                                                                        |  |  |
| Ethernet                             |                                                                 |                                                                        |  |  |
| 1769-L32E Ethernet Port LocalENB     | Challense Official                                              |                                                                        |  |  |
| ETHERNET-MODULE AKD_1                | Status: Umine                                                   | Cancer Appy Help                                                       |  |  |
| CompactBus Local                     |                                                                 |                                                                        |  |  |
| 1                                    |                                                                 |                                                                        |  |  |

For a one PLC: one AKD drive network, these should be the only modifications required to the Sample Project to run an initial test.

Save your project and then download.

Once online, the I/O OK indicator lamp should be a solid green indicating the PLC is communicating to the AKD drive. Green and flashing indicates there is an issue with communications which can range from cabling, IP addressing conflicts, other hardware issues such as Ethernet switches, routers, etc. If you do not have communications, make sure you can ping both the PLC's and AKD's IP Address from your PC. There is a B1 button on the top of the AKD drive; when pressed the current IP address of the drive will be displayed in sequence.

| 👸 R                   | SLogix   | 5000 - E | Examp | le_PLC in | SIMF  | LE_E | XAMPLE_PR   | OGRA |
|-----------------------|----------|----------|-------|-----------|-------|------|-------------|------|
| File                  | Edit     | View     | Searc | :h Logi   | c Co  | omm  | unications  | Tool |
|                       | <i>i</i> |          | *     |           | кЭ    | 0    |             |      |
| Rem                   | Run      |          | J. 🗆  | Run Mo    | de    |      |             | 125  |
| No Forces<br>No Edits |          |          | ▶     | Controll  | er OK |      | <b>-P</b> - |      |
|                       |          |          | 2 -   | Battery   | JK    |      |             |      |
|                       |          |          | Ľ     | 1/0 UK    |       |      |             | •    |

The AKD drive, as a default, uses the rotary switches S1 and S2 on the front of the drive.

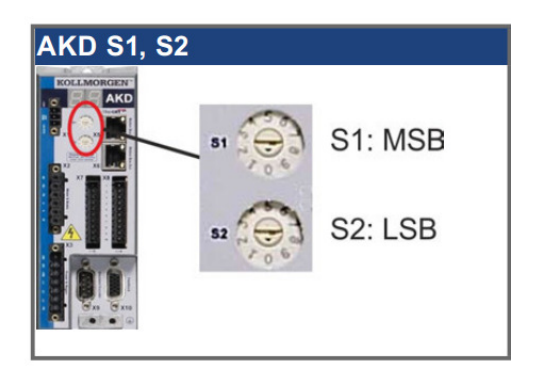

The drive's IP address follows a 192.168.0.nn convention where nn is determined by the S1 and S2 rotary switches. For example, S1=0; S2=1 sets the drive's IP address to 192.168.0.1. S1=0; S2=2 sets the IP address to 192.168.0.2 and so forth. Many networks and other AB devices often have a different network convention than 192.168.0.nn. In this case it is possible using Workbench to set the drive's IP address by manual entry via changing the IP Mode to "1-Fixed IP Address".

| Device Topology                                                                                                    |                                                                                          | /ID                                                                                                    |
|----------------------------------------------------------------------------------------------------|------------------------------------------------------------------------------------------|----------------------------------------------------------------------------------------------------|
| <ul> <li>Image: no_name (Online)</li> <li>Settings</li> <li>Communication</li> <li>TCP/IP</li> </ul>                                                                              | Current settings                                                                         | the TCP/IP properties used by different fieldbuses.                                                                                                    |
| Modbus<br>EtherNet/IP<br>Power<br>Regen<br>Motor<br>Feedback 1<br>Feedback 2<br>Foldback<br>Brake<br>Home<br>Limits<br>Modulo<br>Limits<br>Home<br>Velocity Loop<br>Velocity Loop | E Default Gateway:<br>DHCP Server:<br>MAC Address:<br>Configuration<br>IP Mode:<br>Apply | 192.168.0.5         255.255.255.0         0.0.0.0         0.0.0.0         00-23-1B-00-D8-C3         0 - Rotary switch(es)         0 - Rotary switch(es)         1 - Fixed IP address         2 - DHCP/Auto IP |
| M Service Motion                                                                                                    |                                                                                          |                                                                                                    |

This will enable manual entry.

| Configuration |                      |  |  |  |  |  |  |  |
|---------------|----------------------|--|--|--|--|--|--|--|
| IP Mode:      | 1 - Fixed IP address |  |  |  |  |  |  |  |
| IP Address:   | 192.168.0.5          |  |  |  |  |  |  |  |
| Subnet Mask:  | 255.255.255.0        |  |  |  |  |  |  |  |
| Gateway:      | 192.168.0.255        |  |  |  |  |  |  |  |
| Apply         |                      |  |  |  |  |  |  |  |

Assuming communications is established, for the test we will also open Workbench and connect to the AKD drive.

After connecting, the basic setup of the drive and motor should be performed first as with any AKD. See other documentation for details as this quick start's focus is Ethernet/IP.

The drive is set for Service and Position Mode.

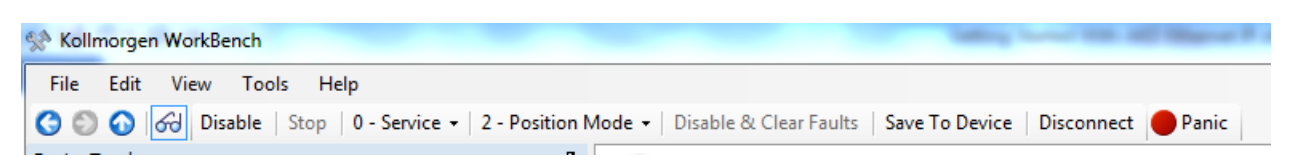

Note other command sources or operation modes may be used in the application and it is possible to switch between operation modes from the PLC but, in general, most applications that use the AOI such as AKD\_HOME, AKD\_JOG, AKD\_MOVE operate in Service, Position Mode which will be assumed for this test.

Also note command source 1-Field Bus does not apply to Ethernet/IP.

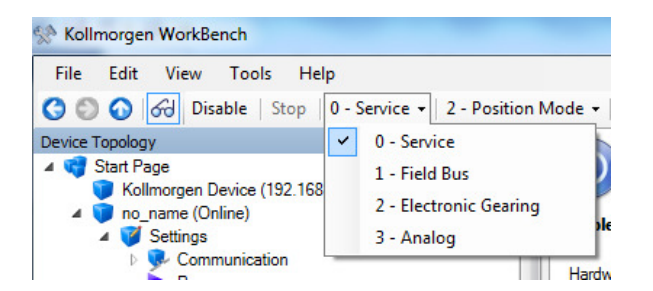

Assuming everything is ready for the drive/motor to be enabled (HW enable, STO, the basic drive setup is complete such as motor, feedback, etc), the status at the bottom of Workbench should appear as the following.

```
Panic = Abort (F12) Drive inactive SW HW CS STO No Faults No Warnings AKD-P00306-NBEI-0000
```

Note the drive is inactive. If you look at the Enable/Disable screen you will note everything is green except the Fieldbus Enable. This enable will come from the PLC using the AKD\_Enable AOI.

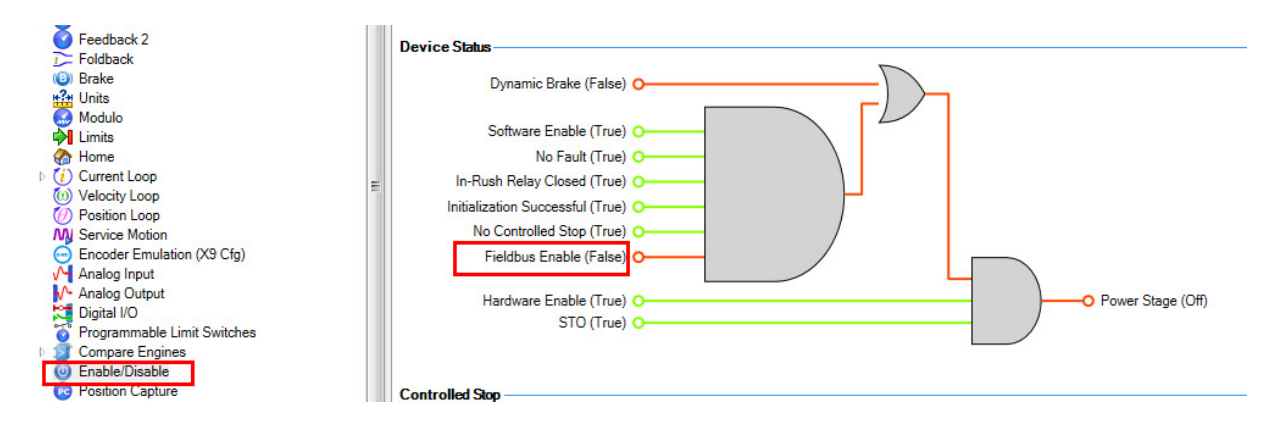

# Understanding and using the Sample Project and programming methods:

From the Sample Project in RSLogix5000, the following rung shows the logic for triggering the AKD\_Enable add-oninstruction. You will note that this convention follows through all the other rungs with AOIs in the Sample Project. In some cases the EnableIn, Done, and Error bits are used in the seal-in logic. In other cases the PC (process complete) bit is used in place of the done bit (see examples below).

A normally open contact with the tag name "Enable" is provide so you may toggle it while online to run the initial test. Long term the user may conditionalize this tag ( or substitue the tag with another tagname ) to trigger the AOI based on the program logic.

It is important to note later if you add other subroutines and more axes, this methodology should be replicated for those axes as well.

Rung without a PC bit ( process complete ):

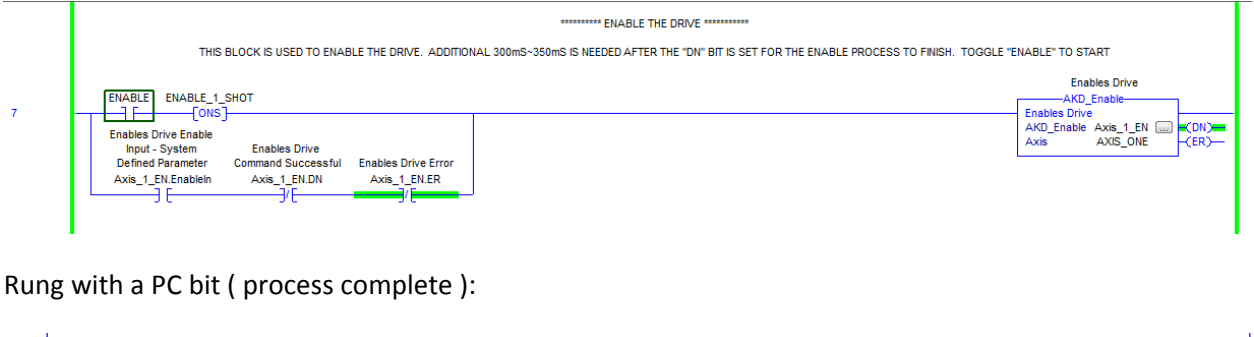

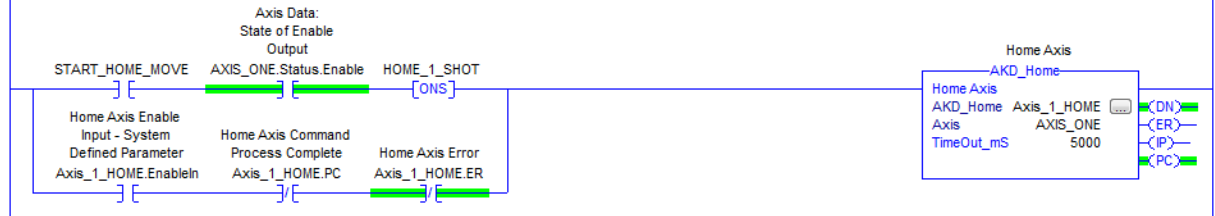

Foreword on method and timing:

- Only one AOI can execute at a time PER axis. We have seen cases where the user's program causes the AOIs to get into a state where they either don't execute or lock up altogether. An example is the AKD\_Enable block which as indicated in the sample program an additional 300-350 msec is needed AFTER the Done bit from the AOI turns on. The AOIs use the same area of the cyclic command and response assembly for a given Generic Ethernet Module (IP Address). Triggering another AOI while another one is still executing overwrites the commands in that assembly and causes a conflict for the control of the communication channel.
- Related, often programmers will attempt to use "Done" bit to move on to the next step which can cause lockups and other issues. The reason for this is "Done" indicates the AOI has been successfully enabled to execute, NOT that it has completed execution. AOIs with a PC (Process Complete) bit provides an indication that the AOI execution has actually completed. There are also status words and information in the response assembly that can be used to confirm completion, states, etc. (more on this topic later ).

• We've seen user programs where one-shots (1 scan) only or maintained contacts are used in the logic which either doesn't hold the block enabled long enough or too long. The manual indicates only one AOI can execute at a time. This means PER axis. You can trigger multiple AOIs at the same time as long as each corresponds to its own axis. This should be intuitive as you may want to home or move multiple axes at the same time but it would not make sense to trigger axis one's Jog AOI and then while it the jog is executing trigger a Move for that axis ( for example ).

Common mistakes:

This rung only enables the AOI for one scan which is often not long enough to execute or finish executing.

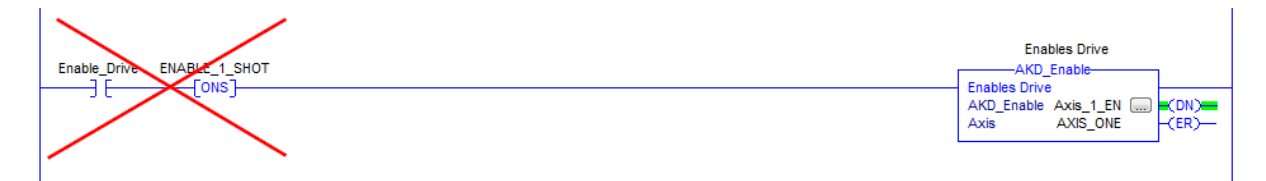

This rung potentially keeps the AOI enabled forever if the N.O. contact stays on or is forced on; conflicting with other AOIs executing.

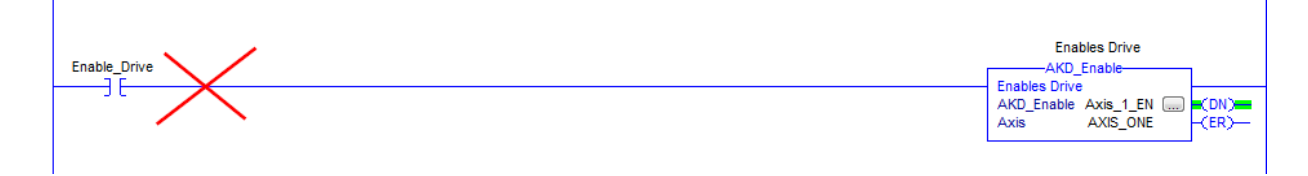

This rung unconditionally keeps the AOI enabled forever; conflicting with other AOIs executing.

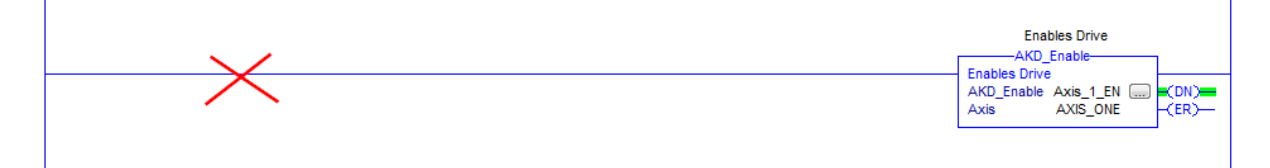

Only the AKD\_Drive ( Communication ) AOI can be unconditionally tied to the rail ( at the top of the program or

subroutine)

DO NOT: Put the AKD Drive Communication AOI in the ladder <u>after</u> AOIs related to that axis ( i.e. AKD\_Home, AKD\_Jog ). It should be at the top of the ladder or subroutine for that axis as shown.

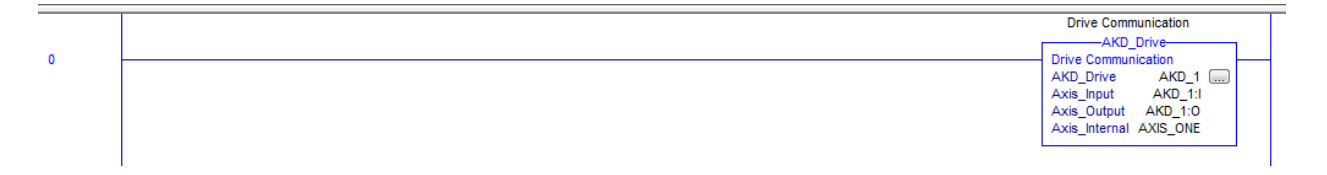

Note: The AKD\_Drive (Drive Communication) AOI's configuration and functionality is tied to the Generic Ethernet Module and thus IP address as well. The handshake with cyclic data (command and response assemblies) are tied to the Axis\_Input and Axis\_Output) of this block when declared. The "Axis\_Internal" is the name you want to give to the axis throughout your program. For example, "Vertical Lifter" or "Conveyor", etc. All other AOIs depend on this handshake and the axis name defined by "Axis Internal". Once declared at the top of your program or subroutine, all of the AOIs used in the ladder code that follows related to that axis must have the same name in those AOIs as well when configuring the AOI and inputting the Axis name into "Axis" for the AOI. For multiple axes this must be true for every axis. This is how the AOIs know which axis it is related to.

DO NOT: Rely on the DN ( Done ) bit to indicate the AOI's process is complete. The DN bit means the AOI was successfully triggered to execute; not that the AOI is finished processing the command. Use the PC ( process complete ) bit when possible or use diagnostics and status words to confirm completion or change of state.

DO NOT: Name AOI instances with the same tagname. Every AOI added to your project must have a unique name.

The following demonstrates where another move was added to the sample project. The original move was named "Axis\_1\_Move" and the new move was called "Axis\_1\_Move2". The toggle bit, one shot, and seal-in contacts in the new rung were also given new tags.

| 13 | Output Level of Home Input<br>START_MOVE AXOS_ONE Status Enable AXOS_ONE Status Knome_Level MOVE_1_SHOT<br>Motion Axis Move -<br>Postion Idive Enable Postion Move<br>Input System Command Process Motion Axis Move -<br>Defined Parameter Complete Postion Move Error<br>Axis_1_Move Enable Axis_1_Move PC Axis_1_Wove ER<br>J [ J [ J ] [ J ] [ | Posit<br>AKD<br>Motion Axis Md<br>AKD_Move A<br>Axis<br>Move_Type<br>Accel<br>Decel<br>Speed<br>Position   | ion Move<br>Move<br>ve - Position Mo<br>xis_1_Move<br>AXIS_ONE<br>10922666<br>65536<br>65536                      | (DN)<br>-(ER)                    |
|----|----------------------------------------------------------------------------------------------------|----------------------------------------------------------------------------------------------------|----------------------------------------------------------------------------------------------------|----------------------------------|
| 14 | Axis Data:<br>State of Enable Axis Data:<br>Output Level of Home Input<br>START_MOVE_2 AXIS_ONE Status Enable AXIS_ONE Status Home_Level MOVE_1_SHOT_2<br>Motion Axis Move -<br>Postion Move<br>Input - System Command Process Motion Axis Move -<br>Defined Parameter Complete Postion Move Error<br>Axis_1_Move2.Enable Axis_1_Move2.PC Axis_1_//                                                                                                    | Motion A<br>Positi<br>AKD_I<br>Motion Axis Motion Axis<br>Move_Type<br>Accel<br>Decel<br>Speed<br>Position | xis Move -<br>on Move<br>Move<br>e - Postion Move<br>is_1_Move2 -<br>1<br>10922666<br>10922666<br>65536<br>131072 | -(DN)<br>-(ER)<br>-(IP)<br>-(PC) |

# Using the Sample Project to control the drive and generate motion from the PLC

• Note: This procedure assumes the motor is unconnected to any mechanics and is free to turn independent of scaling and units.

# **OVERVIEW**

The following steps will allow the user to experiment and get familiar with triggering AOIs and basic functionality the AOIs provide. Steps that are covered in the following procedure:

- STEP 1: Enable Drive
- STEP 2: Disable Drive
- STEP 3: Enable Drive
- STEP 4: Home
- STEP 5: Jog and Stop
- STEP 6: Home
- STEP 7: Index
- STEP 8: Scaling
- STEP 9: Other AOIs in the Sample Project
- **STEP 10: Diagnostics**

## STEP 1: Enable drive

As stated before, assuming everything is ready for the drive/motor to be enabled (HW enable, STO, the basic drive setup is complete such as motor, feedback, etc), the status at the bottom of Workbench should appear as the following.

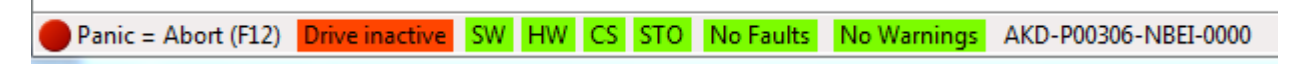

The drive's front display should look like the following:

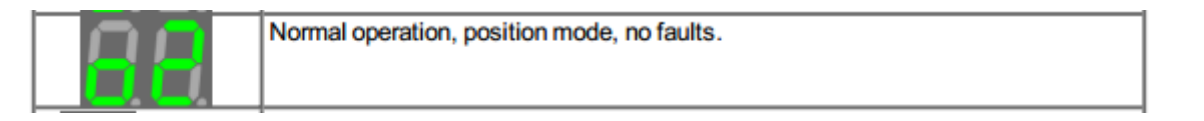

Note the AKD\_Enable rung. There are comments related to using the logic and its functionality. There is a normally open contact called "ENABLE" before the one-shot. In the sample project this can be toggled when online to trigger the Add On Instruction (AKD\_Enable ) in this case. This convention is followed throughout the sample project.

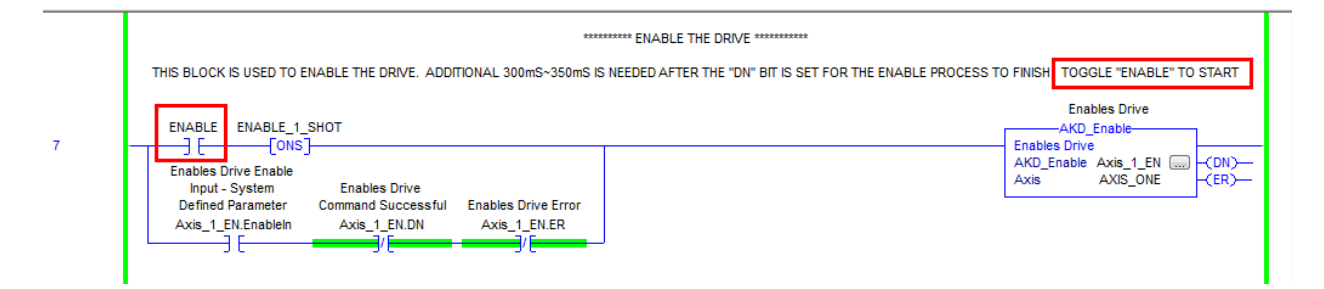

Right-click on the Enable normally open contact and select "Toggle Bit" to trigger the AKD\_Enable AOI.

|      |      |                                                                              |                                                                                                    |                                                                                                    | ******** ENABLE THE DRIVE ********                                                                                                    |                                                                                                    |                                                                                                    |
|------|------|------------------------------------------------------------------------------|----------------------------------------------------------------------------------------------------|----------------------------------------------------------------------------------------------------|----------------------------------------------------------------------------------------------------|----------------------------------------------------------------------------------------------------|----------------------------------------------------------------------------------------------------|
|      |      | THIS BLOCK IS USED TO                                                        | ENABLE TH                                                                                                    | e drive. Addition                                                                                                    | VAL 300mS~350mS IS NEEDED AFTER THE "DN" BIT IS SET FOR THE ENABLE PROCESS TO FINISH. TOGGLE "EI                                                                                                    | NABLE" TO START                                                                                                    | - 1                                                                                                    |
| [    | NABL | E ENABLE_1_SHOT                                                              |                                                                                                    |                                                                                                    |                                                                                                    | Enables Drive<br>AKD_Enable                                                                                                    |                                                                                                    |
| ╶┬╴┖ | Ж    | Cut Instruction                                                              | Ctrl+X                                                                                                    |                                                                                                    |                                                                                                    | Enables Drive                                                                                                    |                                                                                                    |
| 1    | E 🗎  | Copy Instruction                                                             | Ctrl+C                                                                                                    |                                                                                                    |                                                                                                    | Axis AXIS_ONE (ER)                                                                                                    | F                                                                                                    |
|      | 6    | <u>P</u> aste                                                                | Ctrl+V                                                                                                    | les Drive Error                                                                                                    |                                                                                                    |                                                                                                    |                                                                                                    |
|      | 1    | Delete Instruction                                                           | Del                                                                                                    | is_1_EN.ER                                                                                                    |                                                                                                    |                                                                                                    |                                                                                                    |
|      |      | Add Ladder Element                                                           | Alt+Ins                                                                                                    |                                                                                                    |                                                                                                    |                                                                                                    | - 1                                                                                                    |
|      | ٨    | ${\sf Edit}\ \underline{{\sf M}}{\sf ain}\ {\sf Operand}\ {\sf Description}$ | Ctrl+D                                                                                                    |                                                                                                    |                                                                                                    |                                                                                                    | - 1                                                                                                    |
|      |      | Courte to the Defaults                                                       |                                                                                                    |                                                                                                    | ************** DISABLE THE DRIVE **********                                                                                                    |                                                                                                    | - 1                                                                                                    |
|      |      | Clear Instruction Defaults                                                   |                                                                                                    | DRIVE. ADDITION                                                                                                    | IAL 300mS-350mS IS NEEDED AFTER THE "DN" BIT IS SET FOR THE DISABLE PROCESS TO FINISH. TOGGLE "D                                                                                                    | ISABLE" TO START<br>Disable Drive                                                                                                    |                                                                                                    |
|      | D    | Toggle Bit                                                                   | Ctrl+T                                                                                                    |                                                                                                    | [                                                                                                    | AKD_Disable                                                                                                    | _                                                                                                    |
|      |      | ENABL<br>E<br>E<br>D                                                         | ENABLE       ENABLE_1_SHOT         Image: Copy Instruction       Image: Copy Instruction         Image: Copy Instruction       Image: Copy Instruction         Image | ENABLE       ENABLE_1_SHOT         ENABLE_1_SHOT       Ctrl Instruction         Ctrl Instruction       Ctrl+X         Delete Instruction       Delete Altruction         Delete Instruction       Delete Altruction         Delete Instruction Defaults       Ctrl+D         Save Instruction Defaults       Clear Instruction Defaults         Delete Instruction Defaults       Clear Instruction Defaults | ENABLE       ENABLE_1_SHOT         Cut Instruction       Ctrl+X         E       Copy Instruction       Ctrl+C         Paste       Ctrl+V       es Drive Error         Add Ladder Element       Alt+Ins       VE         E dit Main Operand Description       Ctrl+D         Save Instruction Defaults       DRIVE. ADDITION         Toggle Bit       Ctrl+T | THIS BLOCK IS USED TO ENABLE THE DRIVE. ADDITIONAL 300mS-350mS IS NEEDED AFTER THE "DN" BIT IS SET FOR THE ENABLE PROCESS TO FINISH. TOGGLE "E  THIS BLOCK IS USED TO ENABLE THE DRIVE. ADDITIONAL 300mS-350mS IS NEEDED AFTER THE "DN" BIT IS SET FOR THE ENABLE PROCESS TO FINISH. TOGGLE "E  THIS BLOCK IS USED TO ENABLE THE DRIVE. ADDITIONAL 300mS-350mS IS NEEDED AFTER THE "DN" BIT IS SET FOR THE DISABLE PROCESS TO FINISH. TOGGLE "E  THIS BLOCK IS USED TO ENABLE THE DRIVE """  THIS BLOCK IS USED TO ENABLE THE DRIVE ""  THIS BLOCK IS USED TO ENABLE THE DRIVE ""  THIS BLOCK IS USED T | THIS BLOCK IS USED TO ENABLE THE DRIVE. ADDITIONAL 300mS-350mS IS NEEDED AFTER THE "DN" BIT IS SET FOR THE ENABLE PROCESS TO FINISH. TOGGLE "ENABLE" TO START  ENABLE 1. SHOT Cut Instruction Cut I X Cut Instruction Cut I X Cut Instruction Cut I X Cut I X |

#### The DN (Done) bit turns on:

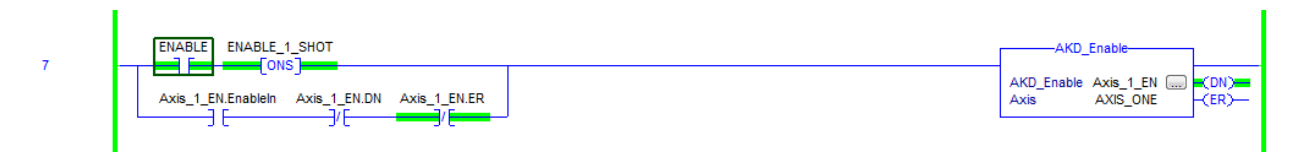

Switching back to Workbench, you can verify the drive was successfully enabled:

Panic = Abort (F12) Drive active SW HW CS STO No Faults No Warnings AKD-P00306-NBEI-0000

In addition to the "02" op mode (position mode) on the front display, the right bottom decimal point will should be illuminated to indicate the drive is enabled.

| AA<br>(fixed) | Drive enabled. |
|---------------|----------------|
| (lixed)       |                |

## STEP 2: Disable Drive

| I |   | *********** DISABLE THE DRIVE *********                                                                                          |                                             |
|---|---|----------------------------------------------------------------------------------------------------|---------------------------------------------|
|   |   | THIS BLOCK IS USED TO DISABLE THE DRIVE. ADDITIONAL 300mS~350mS IS NEEDED AFTER THE "DN" BIT IS SET FOR THE DISABLE PROCESS TO F | INISH. TOGGLE "DISABLE" TO START            |
|   |   |                                                                                                    | Disable Drive<br>AKD_Disable                |
|   | 0 | Disable Drive Enable Input - System Disable Drive                                                                                | AKD_Disable Axis_1_Dis(DN)<br>Axis AXIS_ONE |
|   |   | Defined Parameter Command Successful Disable Drive Error<br>Axis_1_Dis.EnableIn Axis_1_Dis.DN Axis_1_Dis.ER                      |                                             |
|   |   |                                                                                                    |                                             |

Right-click on the "Disable" normally open contact and select Toggle Bit to disable the drive.

The AKD\_Disable DN (Done) bit turns on and verifying in Workbench, the drive is inactive again.

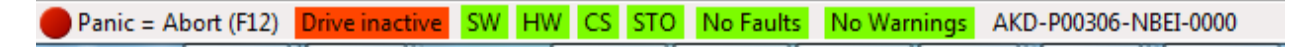

#### STEP 3: Enable Drive ( again )

To re-enable the drive, return to the AKD\_Enable rung and right-click on the "Enable" normally open contact. The state is still high from STEP 1. Select Toggle bit to turn it back off.

| ll b |   |   |       |                               |           |                                 |                                                                                                 |                             |
|------|---|---|-------|-------------------------------|-----------|---------------------------------|-------------------------------------------------------------------------------------------------|-----------------------------|
| Ш    |   |   |       |                               |           |                                 | ********* ENABLE THE DRIVE **********                                                           |                             |
|      |   |   |       | THIS BLOCK IS USED TO         | ENABLE TH | ie drive. Additioi              | IAL 300mS~350mS IS NEEDED AFTER THE "DN" BIT IS SET FOR THE ENABLE PROCESS TO FINISH. TOGGLE "I | ENABLE" TO START            |
|      | 7 | ſ | ENABL | E ENABLE_1_SHOT               |           |                                 |                                                                                                 | Enables Drive<br>AKD_Enable |
|      | · |   | *     | Cut Instruction               | Ctrl+X    | 1                               |                                                                                                 | AKD_Enable Axis_1_EN (DN)   |
|      |   |   | 0     | Copy Instruction              | Ctrl+C    | 1                               |                                                                                                 | Axis AXIS_ONE (ER)          |
|      |   |   | B     | Paste                         | Ctrl+V    | iles Drive Error<br>(is_1_EN.ER |                                                                                                 |                             |
|      |   |   |       | Delete Instruction            | Del       | /[                              |                                                                                                 |                             |
|      |   |   |       | Add Ladder Element            | Alt+Ins   | 1                               |                                                                                                 |                             |
|      |   |   |       | Edit Main Operand Description | Ctrl+D    |                                 | ************ DISABLE THE DRIVE **********                                                       |                             |
|      |   |   |       | Save Instruction Defaults     |           | DRIVE. ADDITION                 | IAL 300mS~350mS IS NEEDED AFTER THE "DN" BIT IS SET FOR THE DISABLE PROCESS TO FINISH. TOGGLE " | DISABLE" TO START           |
|      |   |   |       | Clear Instruction Defaults    |           |                                 |                                                                                                 | Disable Drive               |
|      | 8 |   | D     | Toggle Bit                    | Ctrl+T    |                                 |                                                                                                 | AKD_Disable                 |
|      |   |   | 9     | Earco On                      |           | 1                               |                                                                                                 | Axis AXIS ONE (ER)          |

Right-click again on the Enable bit and Toggle it again (turn on) to re-enable the drive.

Panic = Abort (F12) Drive active SW HW CS STO No Faults No Warnings AKD-P00306-NBEI-0000

## STEP 4: Home The Axis

What method the drive uses to home the axis is dependent on the feedback type used on the motor and what Homing Type the drive is configured for. How the drive is configured is up to the user but in this case since this procedure is intended to establish communications between the PLC and AKD drive, get the user familiar with the logic and sample project, and assumes an empty motor, "Use Current Position" was selected.

| Mome                      |                         |              |      |                             |                    |                   |  |  |  |
|---------------------------|-------------------------|--------------|------|-----------------------------|--------------------|-------------------|--|--|--|
| This page is u            | sed to issue a homing c | ommand. The  | home | command is used to zero the | drives position.   |                   |  |  |  |
| Select the type of homing | motion you wish to use  | :            |      |                             |                    |                   |  |  |  |
| 0 - Use current position  |                         | •            | •]   |                             |                    |                   |  |  |  |
| Reference Point           |                         | _            |      | Position                    |                    |                   |  |  |  |
| Start Po                  | sition = Home por       | sition       |      |                             |                    |                   |  |  |  |
| Start Po                  | sition – Home pos       | sition       |      |                             | 0 - D: N. O        |                   |  |  |  |
| Settings                  |                         |              |      |                             | Controls           | <u>atus</u>       |  |  |  |
| Acceleration:             | 10,922,851.328          | (counts)/s^2 |      |                             | Found:             | 0                 |  |  |  |
| Deceleration:             | 10,922,851.328          | (counts)/s^2 |      |                             | Done:              | $\bigcirc$        |  |  |  |
| Direction:                | 0 - Negative 🔹          |              |      |                             | Active:            | 🔵 🕨 Start         |  |  |  |
| Distance:                 | 0.000                   | counts       |      |                             | Error:             | $\bigcirc$        |  |  |  |
| Position:                 | 0.000                   | counts       |      |                             | Position Feedback: | 20,087.748 counts |  |  |  |
| Position Lag:             | 32,768.000              | counts       |      |                             | Auto Homing:       | 0 - Disabled 🔻    |  |  |  |
| Velocity:                 | 65,535.888              | (counts)/s   |      |                             |                    |                   |  |  |  |
| Max Distance:             | 0.000                   | counts       | 0    | Disabled when value is 0.   |                    |                   |  |  |  |

Next the AKD\_Home AOI is triggered in the PLC. Note the AOI essentially performs the same operation from the PLC as pressing the "Start" button in Workbench to start the home move. Right-click on the "Start\_Home\_Move" normally open contact and select Toggle Bit.

|     | THIS BLOCK IS U                      | SED T | O START THE MOVE HOME FUNCT                                                              | ION IN THE D                       | **************************************                                                                                                    | IVE MUST BE ENABLED FOR THIS BLOCK TO              |
|-----|--------------------------------------|-------|------------------------------------------------------------------------------------------|------------------------------------|----------------------------------------------------------------------------------------------------|----------------------------------------------------|
| 9 - | START_HON                            | IE_MO | Axis Data:<br>State of Enable<br>Output<br>DVE AXIS_ONE.Status.Enable<br>Cut Instruction | HOME_1_SH                          | ют                                                                                                    | Home Axis<br>AKD_Home<br>AXD_Home Axis_1_HOME CDN) |
|     | Input - S<br>Defined P<br>Axis_1_HOI |       | Copy Instruction<br>Paste<br>Delete Instruction<br>Add Ladder Element                    | Ctrl+C<br>Ctrl+V<br>Del<br>Alt+Ins | or<br>ER                                                                                                    | Axis_ONE                                           |
|     | THESE TWO LAD                        |       | Edit Main Operand Description<br>Save Instruction Defaults<br>Clear Instruction Defaults | Ctrl+D                             | ******** JOG AXIS ********<br>PRIVE: DRIVE MUST BE ENABLED AND HOMED FOR THE JOG TO WORK. IN THIS EXAMPLE, THE COMMAND SPEED<br>TRUE WILL START THE JOG. "JOG_AXIS_1" FROM TRUE TO FALSE WILL STOP THE JOG | ) IS 60 RPM. "JOG_AXIS_1" FROM FALSE TO            |
|     | JOG AXIS                             |       | Toggle Bit<br>Force On                                                                   | Ctrl+T                             | a:<br>able<br>s.Enable JOG 1 SHOT                                                                                                    | Motion Axis Jog                                    |

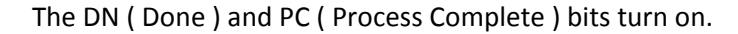

| 0 | START_HOME_MOVE AXIS_ONE.Status.Enable HOME_1_SHOT | AKD_Home                                                  |                     |
|---|----------------------------------------------------|-----------------------------------------------------------|---------------------|
| 9 | Axis_1_HOME.EnableIn Axis_1_HOME.PC Axis_1_HOME.ER | AKD_Home Axis_1_HOME Axis AXIS_ONE (<br>TimeOut_mS 5000 ( | (DN)<br>(ER)<br>(P) |
|   |                                                    | ×                                                         | (PC)                |

Switching back to Workbench to verify the drive is homed:

On the Home screen under Settings in the project tree the Found and Done lamps are illuminated and the Position Feedback indicates 0.

| Home         This page is used to issue a homing command. The home command is used to zero the drives position.         Select the type of homing motion you wish to use:         0 - Use current position |                |              |   |                           |                       |            |           |        |  |
|----------------------------------------------------------------------------------------------------|----------------|--------------|---|---------------------------|-----------------------|------------|-----------|--------|--|
| Reference Point Position Start Position = Home position                                                                                                    |                |              |   |                           |                       |            |           |        |  |
|                                                                                                    |                |              |   |                           | Goto Drive Motion Sta | tus        |           |        |  |
| Settings                                                                                                    |                |              |   |                           | Controls              |            | •         |        |  |
| Acceleration:                                                                                                    | 10,922,851.328 | (counts)/s^2 |   |                           | Found:                | ۲          |           |        |  |
| Deceleration:                                                                                                    | 10,922,851.328 | (counts)/s^2 |   |                           | Done:                 | ۲          |           |        |  |
| Direction:                                                                                                    | 0 - Negative 🔹 |              |   |                           | Active:               | $\bigcirc$ | Start 📘   |        |  |
| Distance:                                                                                                    | 0.000          | counts       |   |                           | Error:                | $\bigcirc$ |           |        |  |
| Position:                                                                                                    | 0.000          | counts       |   |                           | Position Feedback:    |            | 0.000     | counts |  |
| Position Lag:                                                                                                    | 32,768.000     | counts       |   |                           | Auto Homing:          | 0 - D      | isabled 👻 |        |  |
| Velocity:                                                                                                    | 65,535.888     | (counts)/s   |   |                           |                       |            |           |        |  |
| Max Distance:                                                                                                    | 0.000          | counts       | 0 | Disabled when value is 0. |                       |            |           |        |  |

#### STEP 5: Jogging The Axis

Note the AKD\_Jog AOI uses Motion Task 0 if the drive is in the Position Op Mode which requires that the AKD drive Home Found and Done bits are set before a Motion Task can be executed. This is why in this procedure the AKD\_Home was executed before jogging (Note: the AKD\_Jog AOI can also operate in with the drive in Velocity mode which does not require the home to be found and done). Looking at the logic below, you will notice the "AXIS\_ONE.Status.Home\_Level" contact interlocks the logic so that the AKD\_Jog AOI can't be triggered until the drive is successfully homed. The sample project only has provisions for jogging in one direction. Usually jogging in both directions is implemented by either changing the direction value in the AKD\_Jog AOI using a tag instead of a constant or creating another instance of the AKD\_Jog AOI in another rung with the direction value set for the opposite direction. Keep in mind every AOI declared in the PLC program should have a unique tag name ( instance ).

Sample Project Jog Logic:

|    | ********* JOGAXIS *******                                                                                                    |                                                                                                    |         |
|----|----------------------------------------------------------------------------------------------------|----------------------------------------------------------------------------------------------------|---------|
|    | THESE TWO LADDER RUNGS ARE FOR JOGGING AND STOPPING THE DRIVE. DRIVE MUST BE ENABLED AND HOMED FOR THE JOG TO WORK. IN THIS EXAMPLE, THE COMMAND SPEED IS 60 RF<br>TRUE WILL START THE JOG. "JOG_AXIS_1" FROM TRUE TO FALSE WILL STOP THE JOG                                                                                                    | PM. "JOG_AXIS_1" FROM FA                                                                                            | ALSE TO |
| 10 | Axis Data:<br>Axis Data:<br>Level of Home Input Output<br>JOG_AXIS_1 AXIS_ONE:Status.Enable JOG_1_SHOT<br>[ONS]<br>Motion Axis Jog                                                                                                    | Motion Axis Jog<br>AKD_Jog<br>Motion Axis Jog<br>AKD_Jog BLK_JOG<br>Axis AXIS_ONE                                   |         |
|    | Enable Input - Motion Axis Jog<br>System Defined Command Successfully Motion Axis Jog<br>Parameter Initiated Error<br>BLK_JOG Enablein BLK_JOG DN BLK_JOG ER                                                                                                    | Accel         10922666           Decel         10922666           Direction         0           Speed         65536 | -(ER)   |
| 11 | JOG_AXIS_1 STOP_1 STOP<br>I CONS<br>Motion Smooth Stop<br>Enable Input -<br>System Defined<br>BLK_STOP EnableIn<br>BLK_STOP EnableIn<br>BLK_STOP ENABLEN<br>I CONS<br>BLK_STOP ENABLEN<br>I CONS<br>I CONS | Votion Smooth Stop<br>{D_Stop_Smooth-<br>nooth Stop<br>                                                             | -(DN)   |

There are a couple of things to note in the logic above.

1) The direction is 0 which is defined for the AKD\_JOG AOI as:

| Direction | DINT | Immediate | For this jog direction: | Enter: |
|-----------|------|-----------|-------------------------|--------|
|           |      |           | Forward                 | 1      |
|           |      |           | Reverse                 | 0      |

- 2) The speed is set to 65536 counts/sec. With default Ethernet/IP scaling this will result in a target velocity of 1 rev/sec or 60 rpm (more on scaling later).
- 3) Note the next rung uses the AKD\_Stop\_Smooth AOI and the trigger is a normally closed contact with the same tagname as the normally open contact in the AKD\_JOG rung above. This is done in the sample project because the AKD\_Jog AOI is edge triggered meaning the drive will continue to Jog even if that AOI's enable becomes false. Therefore in the next rung when the JOG\_AXIS\_1 has been toggled back OFF, the normally closed contact triggers the AKD\_Stop\_Smooth and the axis will decelerate to a stop.

#### 6.15.1 Description

Use the motion axis smooth stop (AKD\_Stop\_Smooth) instruction to end any controlled motion in process for the axis with a decelerated stop. The instruction stops the motion without disabling the servo loop. This command defaults to stop at the deceleration rate set for the current motion. Corresponds to the MAS instruction in Rockwell drives.

Use the instruction to:

- Stop a specific motion process such as jogging or moving
- Stop the axis completely

To start jogging, right-click on the JOG\_AXIS\_1 normally open contact and select Toggle Bit.

|    | THESE TWO       | LADDER RUNGS ARE FOR JOGGING                                        | AND STOPPI             | NG THE DRIVE. DP<br>TRUE WIL                               | RIVE MUST BE ENA<br>LL START THE JOG |                | RPM. "JOG_AXIS_1" FROM F.  | ALSE TO |
|----|-----------------|---------------------------------------------------------------------|------------------------|------------------------------------------------------------|--------------------------------------|----------------|----------------------------|---------|
| 10 | JOG_A           | Axis Data:<br>Level of Home Input<br>XIS_1 AXIS_ONE.Status.Home_Lev | ,<br>Sta<br>rel AXIS_O | Axis Data:<br>ate of Enable<br>Output<br>DNE.Status.Enable | JOG_1_SHOT                           |                | Motion Axis Jog<br>AKD_Jog | 1       |
| 10 | Mo              | Cut Instruction                                                     | Ctrl+X                 |                                                            |                                      |                | AKD_Jog BLK_JOG            | (DN)    |
|    | Er 🗏<br>Sys 🖬   | <u>Copy Instruction</u> Paste                                       | Ctrl+C<br>Ctrl+V       | xis Jog                                                    |                                      |                | Accel 10922666             | -(ER)   |
|    | BLK             | Delete Instruction                                                  | Del                    | or<br>DG FR                                                |                                      |                | Decel 10922666             |         |
|    |                 | Add Ladder Element                                                  | Alt+Ins                | <b>—</b>                                                   |                                      |                | Direction 0                |         |
|    | ø               | Edit Main Operand Description                                       | Ctrl+D                 |                                                            |                                      |                | Speed 65536                |         |
|    |                 | Save Instruction Defaults<br>Clear Instruction Defaults             |                        |                                                            |                                      |                |                            | ]       |
|    | 100             | Toggle Bit                                                          | Ctrl+T                 |                                                            |                                      |                | Motion Smooth Stop         |         |
| 11 | 300             | <u>F</u> orce On                                                    |                        |                                                            |                                      | Motion 5       | Smooth Stop                |         |
|    | Moti<br>E<br>Sy | F <u>o</u> rce Off                                                  |                        | mooth Stop                                                 |                                      | AKU_SI<br>Axis | AXIS_ONE                   |         |

From Workbench and the Watch window you can see the Velocity Feedback is in the negative direction and the actual velocity is approximately the 65536 counts/sec

| Watch |                  |                           |                 |            |   |
|-------|------------------|---------------------------|-----------------|------------|---|
| Enab  | Device           | Parameter                 | Value           | Units      |   |
| 1     | no_name (Online) | PL.FB - Position feedback | -48,782,994.000 | counts     | Γ |
| 1     | no_name (Online) | IL.FB - Current feedback  | -0.021          | Arms       |   |
| 1     | no_name (Online) | VL.FB - Velocity feedback | -67,077.148     | (counts)/s |   |
|       |                  |                           |                 |            |   |

Behind the scenes, the AKD\_JOG AOI setup and executed Motion Task 0.

| Motic | Motion Tasks  Motion Tasks allow you to define and configure drive motion tasks with their respective sequence. |                       |                             |                             |               |                                |           |  |  |  |
|-------|----------------------------------------------------------------------------------------------------|-----------------------|-----------------------------|-----------------------------|---------------|--------------------------------|-----------|--|--|--|
| Stop  | Motion Task Running: 0                                                                                          |                       |                             |                             |               |                                |           |  |  |  |
| Po    | osition [counts]                                                                                                | Velocity [(counts)/s] | Acceleration [(counts)/s^2] | Deceleration [(counts)/s^2] | Profile       | Туре                           | Next Task |  |  |  |
| 0 -20 | 097152.000                                                                                                    | 65535.888             | 10922607.616                | 10922607.616                | Trapezoidal 💌 | Relative to Command Position 💌 | 0         |  |  |  |
| 1     |                                                                                                    |                       |                             |                             | -             | <b>•</b>                       | E         |  |  |  |

To stop Jogging, right click on the JOG\_AXIS\_1 normally open contact and select toggle to turn it back off.

| 10 | JOG_AX<br>BLK_JO        | 35_1<br>∦<br>■ | AXIS_ONE.Status.Home_Level<br>Cut_Instruction<br>Copy Instruction                                               | AXIS_ONE.<br>Ctrl+X<br>Ctrl+C      | Status Enable JOG_1_SHOT | AKD_Jog E<br>Axis A<br>Accel 1     | _Jog<br>BLK_JOG<br>XIS_ONE<br>10922666 | (DN)                    |
|----|-------------------------|----------------|----------------------------------------------------------------------------------------------------|------------------------------------|--------------------------|------------------------------------|----------------------------------------|-------------------------|
|    |                         | •              | Paste<br>Delete Instruction<br>Add Ladder Element<br>Edit Main Operand Description<br>Save Instruction Defaults | Ctrl+V<br>Del<br>Alt+Ins<br>Ctrl+D |                          | Decel 1<br>Direction<br>Speed      | 0922666<br>0<br>65536                  |                         |
| 11 | JOG_A)<br>]/[<br>BLK_ST |                | Clear Instruction Defaults Toggle Bit Eorce On Force Off                                                        | Ctrl+T                             | -<br>-<br>-<br>-         | -AKD_Stop_Sm<br>top_Smooth BI<br>A | Noth<br>LK_STOP<br>XIS_ONE             | -(DN)<br>-(ER)<br>-(IP) |

Notice now the AKD\_Stop\_Smooth was executed and the DN (Done) bit is on. The drive/motor decelerated to a stop.

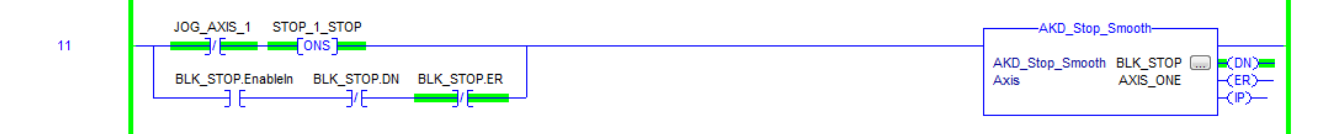

## STEP 6: Homing

Since we've been jogging the feedback position is now at some non-zero position. To experiment with the AKD\_MOVE AOI, we're going to first re-home the drive. Follow the same instructions in STEP 4 (Home The Axis).

The feedback position should be approximately 0 counts.

| Watch       |                                   |       |              |
|-------------|-----------------------------------|-------|--------------|
| Enab Device | Parameter                         | Value | Units        |
| no_name (Or | iline)* PL.FB - Position feedback |       | 0.268 counts |

## STEP 7: Indexing

Next take a look at the AKD\_MOVE instruction and rung in the sample project. The AKD\_MOVE AOI is setup with constants in the sample project. It is possible to later to edit the speed and/or position and replace the constants with tags in order to make the speed and/or position variable. In the event the values are changed, the AKD\_MOVE AOI must be retriggered in order for the change to take place. For the quick start and sample project, we're going to use the constants. Scaling will be explained later in this quick start guide but the speed constant of 65536 is counts/sec or 1 rps or 60 rpm ( the same as the AKD\_JOG speed previously covered ). The position constant of 65536 is counts/rev or 1 revolution with the default Ethernet/IP scaling. Note the Move\_Type is defined as follows:

| Move Type | SINT | Immediate | For this move mode           | Enter: |
|-----------|------|-----------|------------------------------|--------|
|           |      |           | Absolute                     | 0      |
|           |      |           | Relative to Command Position | 1      |

The sample project sets this to a 1 so the START\_MOVE can be toggled on/off/on for as many times as desired and each off->on transition will cause the motor shaft to rotate (index) 1 revolution.

| ******** MOTION TASK ********                                                                                                    |                                                                                                    | ON                  |
|----------------------------------------------------------------------------------------------------|----------------------------------------------------------------------------------------------------|---------------------|
| THIS BLOCK IS USED TO SETUP AND EXECUTE A POINT TO POINT MOVE. MOVE_TYPE PARAMETER IS 0 FOR ABSOLUTE AND 1 FOR RELATIVE. DRIVE MUST BE ENABLED AND HOME<br>DRV.MOTIONSTAT CAN BE USED FOR STATUS DURING MOVE. DRIVE'S DEPAULT UNITS ARE: POSITION = 65536 COUNTS; eC, ACC/DEC = 65538 COUNT<br>THE MOTOR ONE REV AT 60 RPM. TOGGLE "START_MOVE" TO BEGIN.<br>Axis Data:<br>Output Level of Home Input<br>START_MOVE AXIS_ONE.Status Enable AXIS_ONE.Status Home_Level MOVE_1_SHOT<br>Motion Axis Move -<br>Position Move Enable Command Process Motion Axis Move -<br>Defined Parameter Complete Position Move Error<br>Axis_1_Move Enable Axis_1_Move.PC Axis_1_Move.ER | ED FOR THIS BLOCK TO FUNCT<br>SYSEC*2. THIS MOTION TASK W<br>Motion Axis Move -<br>Position Move<br>AKD_Move<br>Axis Move - Position Mo<br>AKD_Move Axis_1 Move<br>Axis AXIS_ONE<br>Move_Type 1<br>Accel 10922666<br>Decel 10922666<br>Speed 65536<br>Position 65536 | DN.<br>ILL MOVE<br> |

Toggle the "Start\_Move" N.O. contact to start the index.

13

|                   |                   |      |                                                                             |                                                         | ********* MOTION TASK ********                                                                                                    |                                    |                                         |                | 1            |
|-------------------|-------------------|------|-----------------------------------------------------------------------------|---------------------------------------------------------|----------------------------------------------------------------------------------------------------|------------------------------------|-----------------------------------------|----------------|--------------|
|                   | This<br>DRV.Motic | BLC  | OCK IS USED TO SETUP AND EXECUTE A F<br>IAT CAN BE USED FOR STATUS DURING I | POINT TO POINT MOV<br>MOVE. DRIVE'S DEFA                | E. MOVE_TYPE PARAMETER IS 0 FOR ABSOLUTE AND 1 FOR RELATIVE. DRIVE MUST BE ENABLED AND H<br>JULT UNITS ARE: POSITION = 65536 COUNTS/REV, VELOCITY = 65536 COUNTS/SEC, ACC/DEC = 65536 CO<br>THE MOTOR ONE REV AT 60 RPM. TOGGLE "START_MOVE" TO BEGM. | OMED FOR THIS I<br>UNTS/SEC^2. THI | BLOCK TO FUNCTIO<br>S MOTION TASK WI    | )N.<br>LL MOVE |              |
|                   | STAR              | E MO | Axis Data:<br>State of Enable<br>Output<br>AXIS ONE Status Enable AXIS      | Axis Data:<br>Level of Home Input<br>ONE Status Home Le | evel MOVF 1 SHOT                                                                                                    | Motio<br>Po                        | n Axis Move -<br>sition Move<br>D. Move | _              |              |
| 13                |                   |      | Edit "START_MOVE" Properties                                                |                                                         |                                                                                                    | Motion Axis I                      | Move - Position Mo.                     |                |              |
|                   | Moti<br>Posit     |      | Find All "START_MOVE"                                                       |                                                         |                                                                                                    | Axis                               | AXIS_ONE                                |                |              |
|                   | In                |      | Go To Cross Reference For "START_I                                          | MOVE"                                                   |                                                                                                    | Move_Type                          | 1                                       | -(ER)-         |              |
|                   | Axis_             |      | Monitor "START_MOVE"                                                        |                                                         |                                                                                                    | Accel                              | 10922666                                | -(P)           |              |
|                   |                   |      | Trend START_MOVE                                                            |                                                         |                                                                                                    | Decel                              | 10922666                                | -(PC)          |              |
|                   |                   | Ж    | Cut Instruction                                                             | Ctrl+X                                                  |                                                                                                    | Speed                              | 65536                                   |                |              |
|                   |                   | 8    | Copy Instruction                                                            | Ctrl+C                                                  |                                                                                                    | Depition                           | 65526                                   |                |              |
|                   |                   | ß    | <u>P</u> aste                                                               | Ctrl+V                                                  |                                                                                                    | POSILION                           | 03330                                   |                |              |
|                   |                   |      | Delete Instruction                                                          | Del                                                     |                                                                                                    |                                    |                                         | 1              |              |
|                   |                   |      | Add Ladder Element                                                          | Alt+Ins                                                 |                                                                                                    |                                    |                                         |                |              |
|                   |                   | ø    | Edit Main Operand Description                                               | Ctrl+D                                                  | ******** DRV.CLRFAULTS ********                                                                                                    |                                    |                                         |                |              |
|                   | THIS FUN          |      | Save Instruction Defaults                                                   |                                                         | ASON FOR THE FAULT HAS BE REMEDIED. AN ADDITIONAL 300mS~1000mS, AFTER THE "DN" BIT IS SET,                                                                                                    | FOR THE FAULT C                    | LEAR PROCESS TO                         | FINISH.        |              |
| ∢ ► Main<br>MainP | Routine* Lo       |      | Clear Instruction Defaults                                                  |                                                         | I OGGLE START DRV CLRFAULTS TO BEGN.                                                                                                    |                                    |                                         |                | Þ            |
| Errors            |                   |      | Toggle Bit                                                                  | Ctrl+T                                                  |                                                                                                    |                                    |                                         | ,              | - <b>4</b> > |
| Finalize          | All Edi           |      |                                                                             |                                                         |                                                                                                    |                                    |                                         |                |              |

The process complete ( PC ) bit turns on. The motor rotated 1 revolution.

|    | Axis Data:<br>State of Enable Axis Data:<br>Output Level of Home Input                                                                                                    | Motion A:<br>Positir                                          | xis Move -<br>on Move                                  |       |
|----|----------------------------------------------------------------------------------------------------|---------------------------------------------------------------|--------------------------------------------------------|-------|
| 13 | START_MOVE_AXIS_ONE.Status.Enable_AXIS_ONE.Status.Home_Level_MOVE_1_SHOTONS                                                                                                 | AKD_N<br>Motion Axis Mov<br>AKD_Move Axi<br>Axis<br>Move Type | love<br>/e - Position Mo<br>is_1_Move<br>AXIS_ONE<br>1 | (DN)  |
|    | Input - System Command Process Motion Axis Move -<br>Defined Parameter Complete Position Move Error<br>Axis_1_Move Enableh Axis_1_Move PC Axis_1_Move ER<br>] [ ] [ ] [ ] [ | Accel<br>Decel                                                | 10922666<br>10922666                                   | -(IP) |
|    |                                                                                                    | Speed                                                         | 65536                                                  |       |
|    |                                                                                                    | Position                                                      | 65536                                                  |       |
|    |                                                                                                    | L                                                             |                                                        |       |
|    |                                                                                                    |                                                               |                                                        |       |

Verifying the position in Workbench from the Watch window, the target was 65536 counts and the feedback indicates the move was successful.

| Watch    |                   |                           |       |            |        |  |
|----------|-------------------|---------------------------|-------|------------|--------|--|
| Enab     | Device            | Parameter                 | Value |            | Units  |  |
| <b>V</b> | no_name (Online)* | PL.FB - Position feedback | (     | 65,536.169 | counts |  |

Like the AKD\_Jog, behind the scene, the AKD\_Move AOI uses Motion Task 0.

If you compare the current data in Motion Task 0 you will see it is consistent with the values/attributes for the AKD\_Move block in the sample project.

|    | Motion Tasks                                                                                      |                       |                             |                             |             |                                                  | Learn more about this topic |  |
|----|---------------------------------------------------------------------------------------------------|-----------------------|-----------------------------|-----------------------------|-------------|--------------------------------------------------|-----------------------------|--|
|    | Motion Tasks allow you to define and configure drive motion tasks with their respective sequence. |                       |                             |                             |             |                                                  |                             |  |
| St | art Motion Task Running: Id                                                                       | le                    |                             |                             |             |                                                  |                             |  |
|    | Position [counts]                                                                                 | Velocity [(counts)/s] | Acceleration [(counts)/s^2] | Deceleration [(counts)/s^2] | Profile     | Туре                                             | Next Task                   |  |
| 0  | 65536.000                                                                                         | 65535.888             | 10922607.616                | 10922607.616                | Trapezoidal | <ul> <li>Relative to Command Position</li> </ul> | ▼ None                      |  |
|    |                                                                                                   |                       |                             |                             |             |                                                  |                             |  |

## STEP8: Scaling

It is important for first time users to understand how Ethernet/IP scaling works. The Ethernet/IP standard as managed by the ODVA dictates that the scaling is done in counts/position unit, counts/s or counts/s^2 for position, velocity, and acceleration respectively. It is also important to note that while Workbench provides a way to scale the drive in unit under the "Units" screen in the Workbench project tree, those units only pertain to how the units are set/displayed within Workbench; they have <u>nothing</u> to do with how the position, velocity, and acceleration are set/commanded/displayed from the controller ( i.e. PLC, HMI, etc. ) using Ethernet IP. From experience, the most intuitive approach is to have the Workbench units scaled the same as Ethernet/IP scaling so the counts in the PLC equal the counts set/read in the drive while monitoring with Workbench.

When you are online with the AKD under Settings->Communication->EtherNet/IP->Scaling tab, the default scaling is shown.

| Device Topology                 | 🕂 🛜 EtherNet/IP                                 |
|---------------------------------|-------------------------------------------------|
| 🔺 🤿 Start Page                  |                                                 |
| Kollmorgen Device (192.168.0.5) | Configures the EtherNet/IP fieldbus parameters. |
| ⊿ 🧊 no_name (Online)            |                                                 |
| A 🧭 Settings                    | Connected:                                      |
| Communication                   |                                                 |
| TCP/IP                          | Scaling Motion Command Response                 |
| Modbus                          |                                                 |
| 👽 EtherNet/IP                   | Position Units (P.N./Acc.): 65.536 Cnt/Pos Unit |
| Power                           |                                                 |
| W Regen                         |                                                 |
| Motor                           | Profile Units (V./Acc.): 65,536 Cnt/s or /s 2   |
| Feedback 1                      |                                                 |
| Feedback 2                      |                                                 |

First let's look at position units. From above, the default scaling is 65536 for EIP.POSUNIT. 65536 is 2^16,

so the actual counts per rev of the motor is given by 2^32/EIP.POSUNIT or 2^32/2^16= 2^16 or 65536 counts.

This means if the AKD\_Move block is programmed with a position attribute value of 65536 as in the sample project, when triggered, the motor will make 1 revolution. Again this is true regardless of the Workbench units.

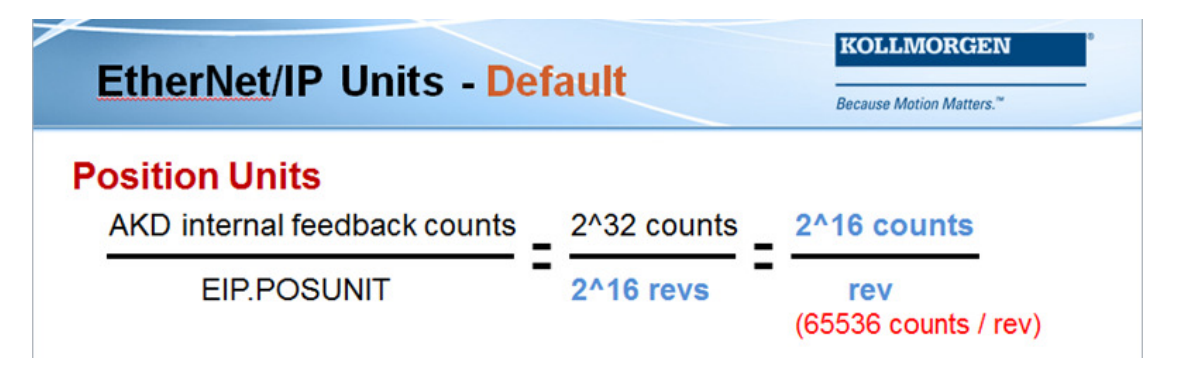

Here is the rung from the Sample Project for the AKD\_Move AOI.

|    | ********* MOTION TASK ********                                                                                                    |                                                                                                    |                                |
|----|----------------------------------------------------------------------------------------------------|----------------------------------------------------------------------------------------------------|--------------------------------|
|    | THIS BLOCK IS USED TO SETUP AND EXECUTE A POINT TO POINT MOVE. MOVE_TYPE PARAMETER IS 0 FOR ABSOLUTE AND 1 FOR RELATIVE.<br>THIS BLOCK TO FUNCTION. DRV.MOTIONSTAT CAN BE USED FOR STATUS DURING MOVE. DRIVE'S DEFAULT UNITS ARE: POSITION = 65536 CO<br>ACC/DEC = 65536 COUNTS/SEC*2. THIS MOTION TASK WILL MOVE THE MOTOR ONE REV AT 60 RPM. TOGGLE "STAR | DRIVE MUST BE ENABLED AND HOME<br>UNTS/REV, VELOCITY = 65536 COUNT<br>(T_MOVE" TO BEGIN.                                                                                                    | D FOR<br>IS/SEC,               |
| 13 | Axis Data:<br>State of Enable<br>Output Level of Home Input<br>START_MOVE AXIS_ONE Status.Enable AXIS_ONE.Status.Home_Level MOVE_1_SHOT<br>Cons<br>Motion Axis Move -<br>Position Move Enable<br>Notion Axis Move -<br>Position Move Enable<br>Notion Axis Move -<br>Defined Parameter<br>Axis_1_Move.EnableIn<br>Axis_1_Move.PC<br>Axis_1_Move.ER          | Motion Axis Move -<br>Position Move<br>AKD_Move<br>Motion Axis Move - Position Mo<br>AKD_Move Axis_1_Move<br>AxisAXIS_ONE<br>Move_Type 1<br>Accel 10922666<br>Decel 10922666<br>Speed 65536<br>Position 65536 | DN)—<br>(ER)—<br>(P)—<br>(PC)— |

A very important point is that the PLC/HMI must to the math and conversion from real-world units (i.e. inches, inches/sec, etc.) to revolutions and revolutions/sec, etc. and then convert the required revolutions and rev/sec to counts and counts/rev, etc. based on the Ethernet/IP scaling. Also keep in mind the values entered are integer based and not floating point. This means the smallest positional value/increment that can be commanded is 1 count (not fractions of counts). Here is an example:

Horizontal axis, 0.2 inch/rev ballscrew, 5:1 gearbox. Desired units are inches, inches/sec, inches/sec^2.

| 1 inch | 1 rev of ballscrew | 5 motor rev        | 65536 counts | = | 1638400 counts |
|--------|--------------------|--------------------|--------------|---|----------------|
|        | 0.2 inch           | 1 rev of ballscrew | 1 motor rev  |   |                |

Velocity and Acceleration units are also determined by the Ethernet/IP scaling.

Below, the example shows if the default value of 65536 is used for EIP.PROFUNIT then 65536 counts/sec is 1 rev/sec or 60 RPM. For 10 rps, 655360 is used to set the AKD\_Move's Speed value.

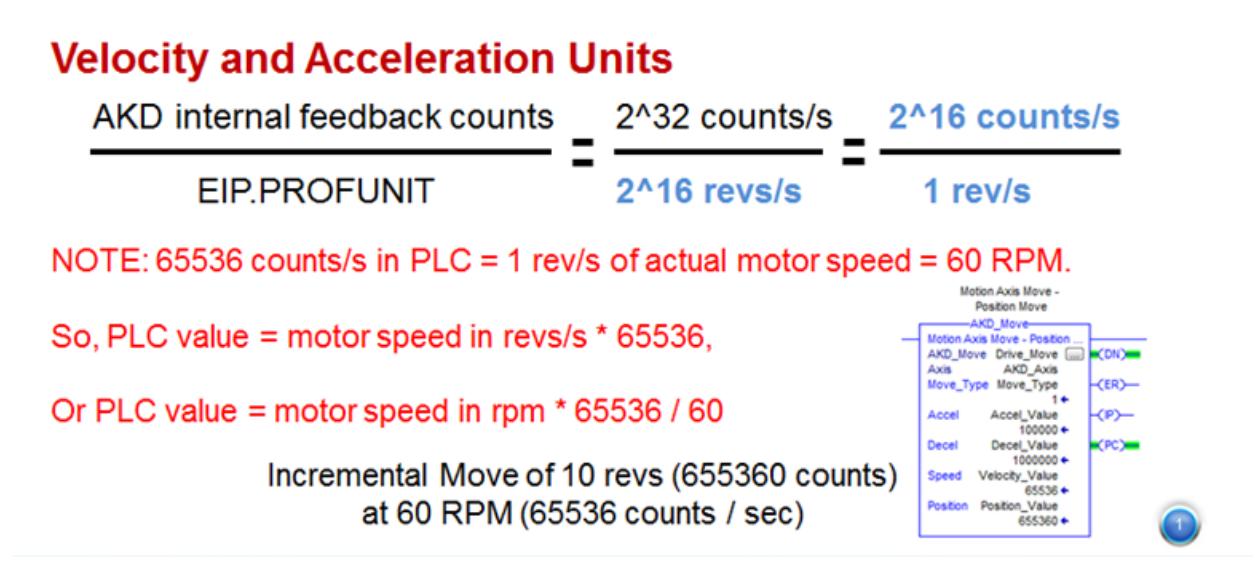

Using the same example as above, let's suppose the PLC/HMI wants to set the target velocity during the move to be 5 inches/sec.

Horizontal axis, 0.2 inch/rev ballscrew, 5:1 gearbox. Desired units are inches, inches/sec, inches/sec^2.

| 5 inches | 1 rev of ballscrew | 5 motor rev        | 65536 counts | = | 8192000 counts |
|----------|--------------------|--------------------|--------------|---|----------------|
| 1 sec    | 0.2 inch           | 1 rev of ballscrew | 1 motor rev  |   | sec            |

For acceleration and deceleration units, it follows the same convention with counts/sec^2.

As mentioned previously, Workbench Units can be set to match Ethernet/IP units.

From the Units screen, selecting the mechanics to be "Motor Only", the Position, Velocity, and Acceleration units can be set to "3"- Custom mechanics dependent. This brings up the Custom entry boxes. As shown, 65536 counts = 1 rev.

# Workbench Units

KOLLMORGEN

Because Motion Matters.™

The user units in Workbench can be set to match the Ethernet/IP units. But keep in mind that the Workbench units are unrelated to Ethernet/IP units.

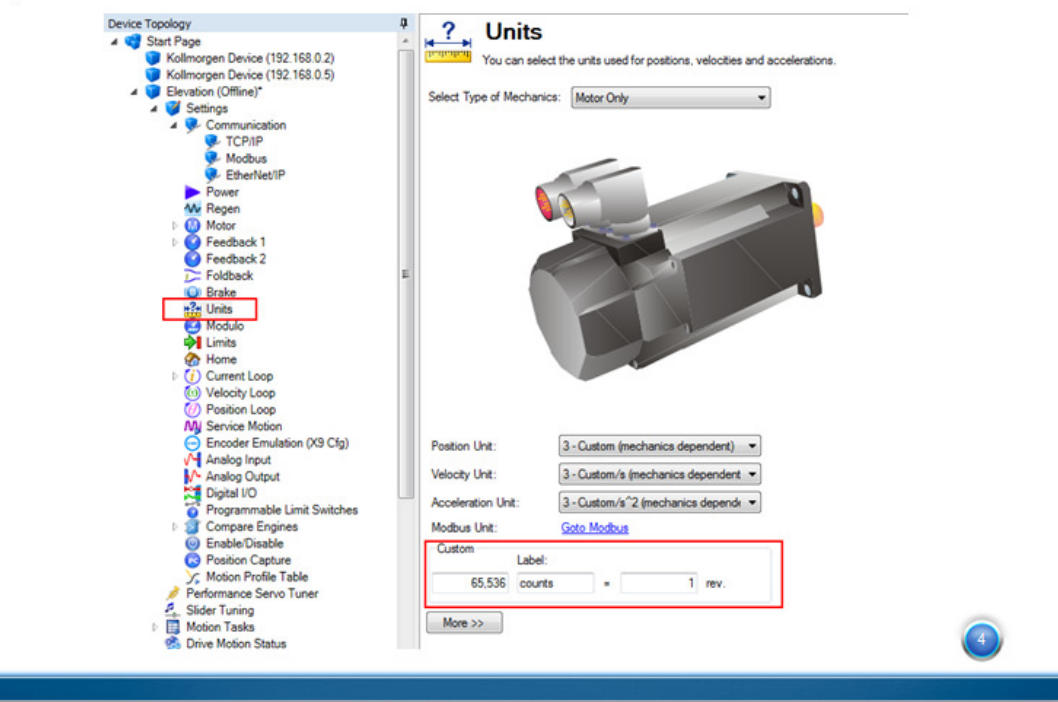

In many cases, the default scaling and resolution is adequate. However, there have been some applications that required a higher resolution than 65536 counts per motor revolution. In the following example, the desire is to increase the resolution from 65536 (2^16) counts to 1,048,576 (2^20) counts per rev. In this case, setting the EIP.POSUNIT and EIP.PROFUNIT to 4096 (2^12) will increase the resolution. As shown, the PLC math from real-world units to counts will need to change for the new scaling.

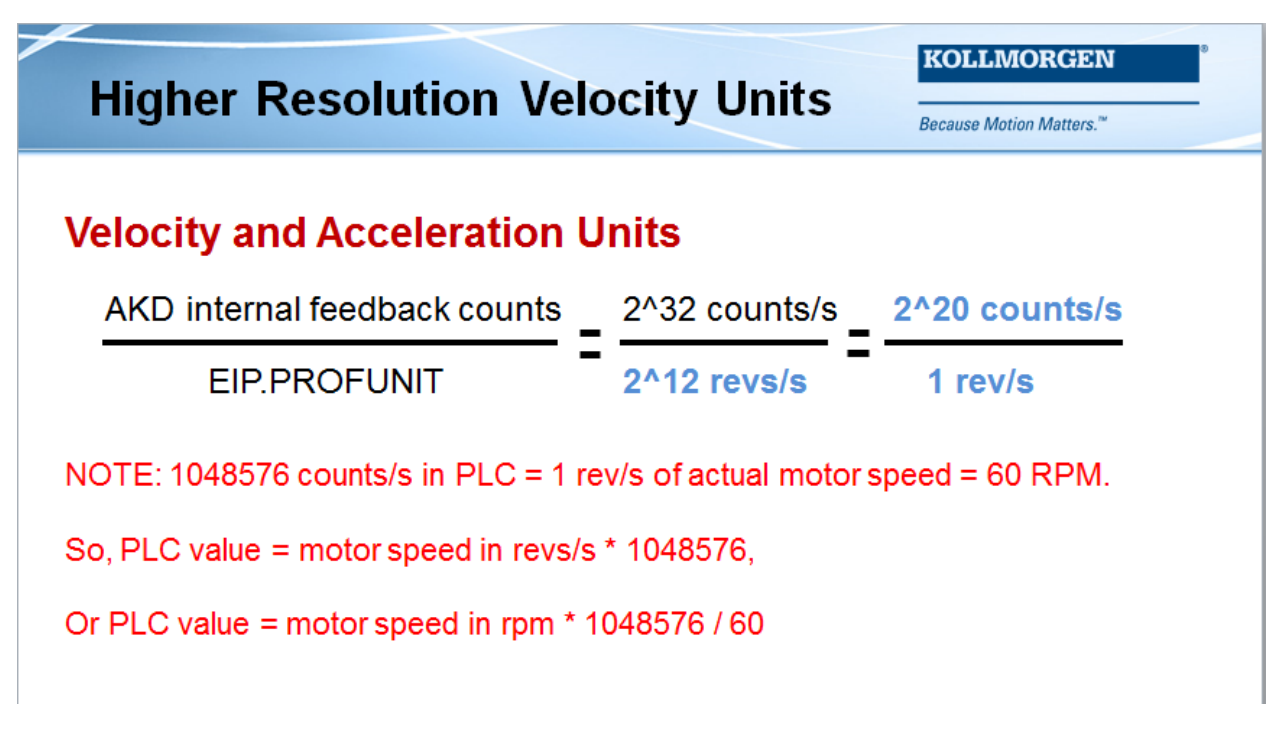

Changing the Ethernet/IP scaling.

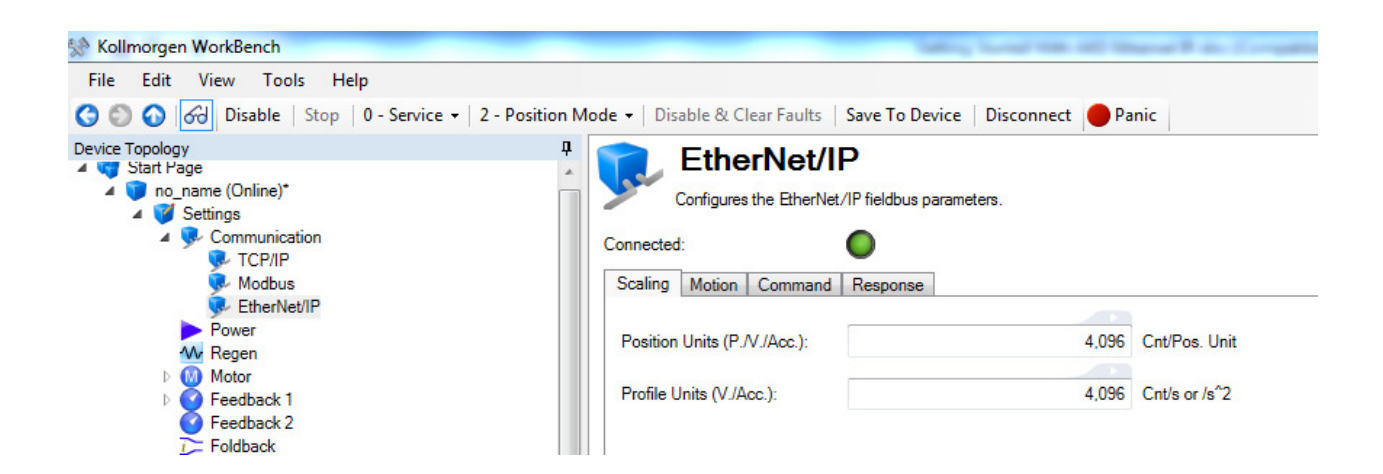

## Setting Workbench units to match Ethernet/IP.

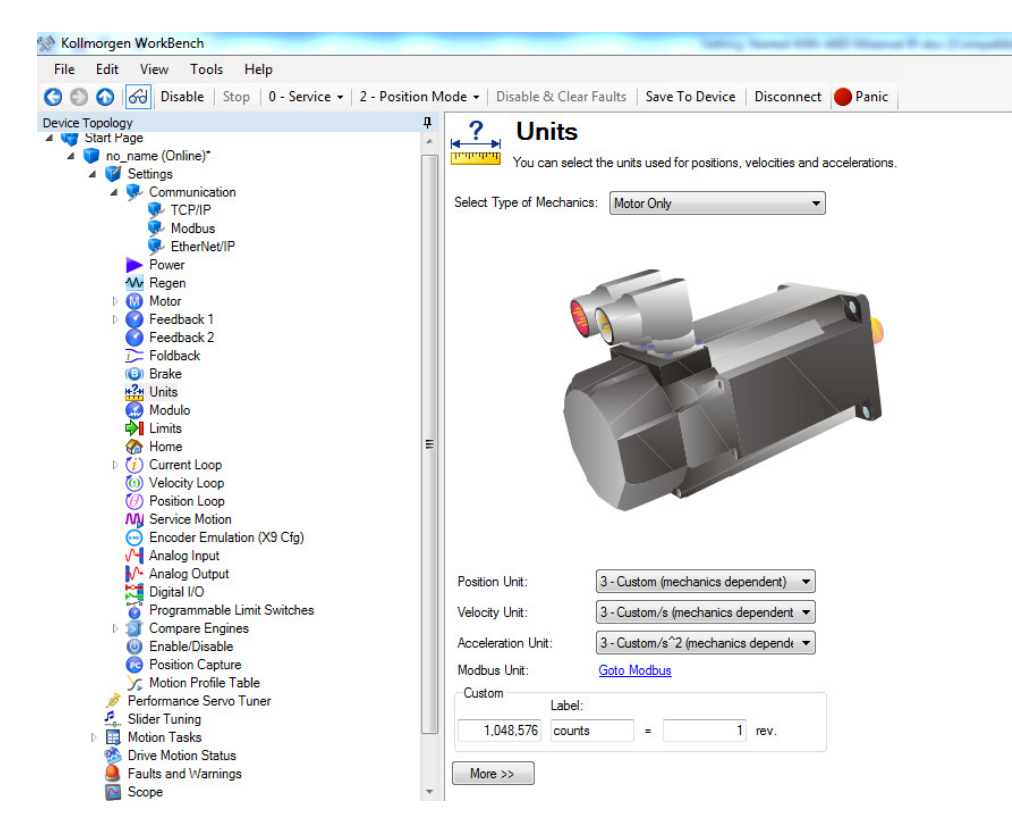

#### STEP 8: Other AOIs demonstrated in the Sample Project:

## AKD\_Fault\_Reset:

|    | ********** DRV.C                                                                                                    | LRFAULTS ********                                                                                                    |  |  |  |
|----|----------------------------------------------------------------------------------------------------|----------------------------------------------------------------------------------------------------|--|--|--|
|    | THIS FUNCTION BLOCK WILL CLEAR ANY DRIVE FAULT AS LONG AS THE REASON FOR THE FAULT HAS BE REMEDED. AN ADDITIONAL 300mS-41000mS, AFTER THE "DN" BIT IS SET, FOR THE FAULT CLEAR PROCESS TO<br>TOGGLE "START_DRV_CLEFAULTS" TO BEGIN.                         |                                                                                                    |  |  |  |
| 15 | START_DRV_CLRFAULTS CLRFAULT_1_SHOT<br>] [ONS]-<br>Drive Fault Reset<br>Enable Input -<br>System Defined Drive Fault Reset Drive Fault Reset<br>Parameter Command Successful Error<br>BLK_FAULT_RESET.EnableIn BLK_FAULT_RESET.EN<br>DIK_FAULT_RESET.ENABLE | Drive Fault Reset<br>AKD_Fault_Reset<br>Drive Fault_Reset<br>AKD_Fault_Reset BLK_FAULT_RESET<br>Axis<br>AXIS_ONE<br>- <er)-< th=""></er)-<> |  |  |  |

AKD\_Shutdown (Hard Stop/Controlled Stop):

|    | Motion Hard Stop uses the AKD's Controlled Stop process. See Enable/Disable screen in Workbench. The drive will need to be re-enabled to | continue                  |
|----|----------------------------------------------------------------------------------------------------|---------------------------|
|    |                                                                                                    | Motion Hard Stop          |
|    | Start_Shut_Down ShutDown_1_Shot                                                                                                    | AKD_Shutdown              |
| 12 | ] E [0NS]-                                                                                                    | AKD Shutdown BLK ShutDown |
|    | Notion Hard Stop                                                                                                    | Axis AXIS_ONE (ER)        |
|    | Enable input - System Defined Motion Hard Stop Motion Hard Stop                                                                          |                           |
|    | Parameter Command Successful Error                                                                                                    |                           |
|    | BLK_ShutDown.EnableIn BLK_ShutDown.DN BLK_ShutDown.ER                                                                                    |                           |
|    | ······································                                                                                                   |                           |
|    |                                                                                                    |                           |

AKD\_Get\_Parameter ( in this case, DRV.DISSOURCE ).

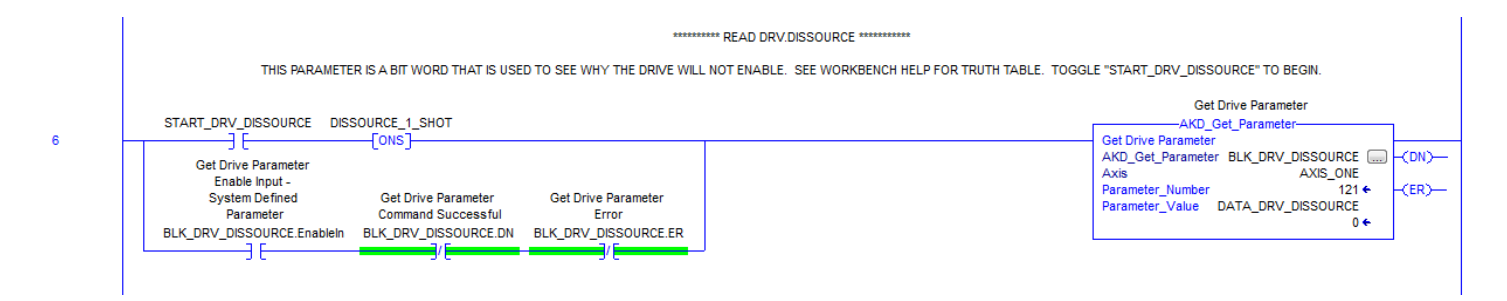

Note from Appendix B there is a list of drive parameters and their instance values.

| Instance | Parameter      | Data Size | Data Type |  |
|----------|----------------|-----------|-----------|--|
|          | 1              |           |           |  |
| 121      | DRV.DISSOURCES | 2 Byte    | Integer   |  |

Get A List Of Current Drive Faults code ( beginning with the following rung ).

÷.

|    | ******** GET A LIST OF CURRENT DRIVE FAULTS ********                                                                                                    |                  |
|----|----------------------------------------------------------------------------------------------------|------------------|
|    | THIS IS A SERIES OF LADDER LOGIC COMMANDS TO RETREIVE THE EXISTING FAULTS IN THE DRIVE. THE FAULTS ARE STORED IN A STACK STARTING WITH FAULT_1. IF THERE IS NOT FAULT IN FAULT 1, THEN<br>FAULTS. A "0" IN ANY FAULT PARAMETER MEANS NO FUALT. A TABLE OF THE FAULT CODES IS LOCATED IN WORKBENCH HELP. TOGGLE "START_GET_FAULTS" TO BEGIN. | THE DRIVE HAS NO |
| 16 | START_GET_FAULTS GETFAULT_1_SHOT                                                                                                    | GET_FAULT_BUSY   |

## STEP10: Diagnostics and Status

Once general motion is accomplished the next question is usually status and other diagnostics. Some of this information is built into the cyclic data when the axis is declared. This includes Status Words 1&2, Drive Motion Status, and Actual Position and Velocity.

| Byte      | Data                        | Comment                                                                                                    |
|-----------|-----------------------------|----------------------------------------------------------------------------------------------------|
| 0         | Status Word 1               | Various status bits                                                                                                   |
| 1         | Executing Block #           | The index of the Motion Task which is currently being executed                                                        |
| 2         | Status Word 2               | Various status bits                                                                                                   |
| 3         | Response Type               | Specifies the response type of this assembly, echoing the Response Type set in the command assembly.                  |
| 4-7       | Data                        | The response data for most Response Types*                                                                            |
| 8-11      | Position                    | Actual Position*                                                                                                    |
| 12-<br>15 | Velocity                    | Actual Velocity*                                                                                                    |
| 16-<br>19 | Motion Status               | Status bits. This provides the status word DRV.MOTIONSTAT. See the Para-<br>meter Reference Guide.                    |
| 20-<br>23 | Reserved                    |                                                                                                    |
| 24-<br>31 | Parameter/Attribute<br>Data | Response Data for Command Type 0x1F (Set Parameter) and the Attribute to Get*                                         |
| 32        | Attribute to Get            | Mirrors the Attribute to Get from the Command Assembly. If non-zero, the data<br>will be in the Parameter Data field. |
| 33        | Мар Туре                    | 0: Static Map (only bytes 0 to 35 are sent)                                                                           |
|           |                             | 1: Custom Map 1                                                                                                    |
|           |                             | 2: Dynamic Map (bytes 36-63 are dynamically configurable)                                                             |
| 34-<br>35 | Reserved                    |                                                                                                    |
| 36-<br>63 | Response<br>Dynamic Map     | See EIP.RSPMAP (→ p. 34).                                                                                             |

## 6.2.3.1 Response Assemly Data Structure

\* Least significant byte first for all data fields

Status 1, Status 2, Actual Position, Actual Velocity, and Motion Status data are updated in every response assembly.

## 6.2.3.2 Status Word 1

| Byte | Bit 7           | Bit 6    | Bit 5 | Bit 4                  | Bit 3            | Bit 2            | Bit 1                   | Bit 0        |
|------|-----------------|----------|-------|------------------------|------------------|------------------|-------------------------|--------------|
| 0    | Enable<br>State | Reserved | Homed | Current Dir-<br>ection | General<br>Fault | In Pos-<br>ition | Block in Exe-<br>cution | In<br>Motion |

#### 6.2.3.3 Status Word 2

| Byte | Bit 7              | Bit 6    | Bit 5    | Bit 4           | Bit 3           | Bit 2           | Bit 1           | Bit 0    |
|------|--------------------|----------|----------|-----------------|-----------------|-----------------|-----------------|----------|
| 2    | Load Com-<br>plete | Reserved | Reserved | Neg SW<br>Limit | Pos SW<br>Limit | Neg HW<br>Limit | Pos HW<br>Limit | Reserved |

The Drive Motion Status information is the same as seen in Workbench. Also see Workbench Help for DRV.MOTIONSTAT for more details.

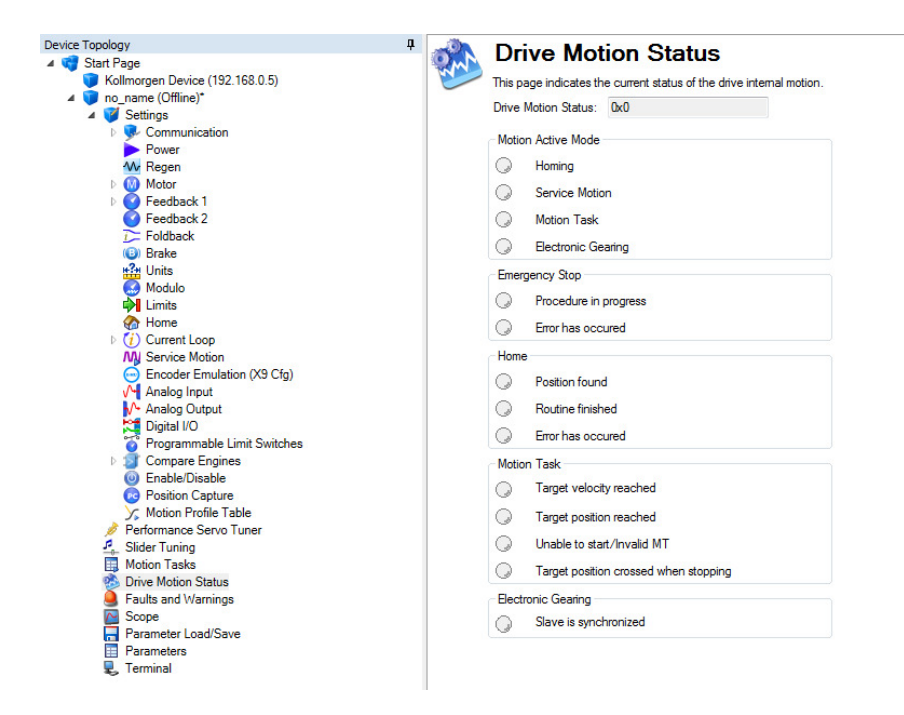

The sample project demonstrates how to access some of the information in the Response assembly for a given axis.

|   | Axis Data:<br>State of Enable                                                                                                    |                                       |
|---|----------------------------------------------------------------------------------------------------|---------------------------------------|
|   | AXIS ONE Status Enable                                                                                                    | Is Axis Enabled                       |
| 1 |                                                                                                    |                                       |
| 2 | Axis Data:<br>Level of Home Input<br>AXIS_ONE.Status.Home_Level                                                                  | Is_Axis_Homed                         |
| 3 | Axis Data:<br>General Fault<br>AXIS_ONE.Status General_Fault                                                                     | Is_Axis_Faulted                       |
|   | Axis Data:<br>On Target Position<br>(1-Current Position<br>Equals Last Target<br>Position)<br>AXIS_ONE.Status_On_Target_Position | Is_Axis_In_Position                   |
| 4 | Axis Data:<br>Profile Move In<br>Progress<br>AXIS_ONE.Status.Profile_In_Progress                                                 | Axis_Is_Moving                        |
| 5 | JL                                                                                                    | ()()()()()()()()()()()()()()()()()_() |

The rungs above reference status bits under the declared axis "AXIS\_ONE". From the controller tag database for AXIS\_ONE. Note the full 64 byte command and response assemblies (AXIS\_ONE.Output and AXIS\_ONE.Input) as well as AXIS\_ONE.PositionFeedback and AXIS\_ONE.VelocityFeedback are available from the controller tags.

| -AXIS_ONE                   | {}    | {} |         | AKD_Axis                    | Axis Data:                                          |
|-----------------------------|-------|----|---------|-----------------------------|-----------------------------------------------------|
| + AXIS_ONE.Control          | {}    | {} |         | AKD_Control                 | Axis Data: Control bits to send to the drive        |
| + AXIS_ONE.Status           | {}    | {} |         | AKD_Status                  | Axis Data: Status bits received from the drive      |
|                             | {}    | {} |         | AB:ETHERNET_MODULE_SINT_64B | Axis Data: Data from the drive                      |
| AXIS_ONE.Output             | {}    | {} |         | AB:ETHERNET_MODULE_SINT_64B | Axis Data: Data to the drive                        |
|                             | 0     |    | Decimal | SINT                        | Axis Data: Response type contained in latest 10 res |
|                             | 0     |    | Decimal | INT                         | Axis Data: Time to allow for command response from  |
| + AXIS_ONE.PositionFeedback | 19466 |    | Decimal | DINT                        | Axis Data: Actual Position Value                    |
| AXIS_ONE.VelocityFeedback   | -67   |    | Decimal | DINT                        | Axis Data: Actual Velocity Value                    |

Expanding AXIS\_ONE.Status the following information is given.

| - AXIS_ONE.Status                  | {} | {} |         | AKD_Status | Axis Data: Status bits received from the drive                                 |
|------------------------------------|----|----|---------|------------|--------------------------------------------------------------------------------|
| -AXIS_ONE.Status.Profile_In_Progr  | 0  |    | Decimal | BOOL       | Axis Data: Profile Move In Progress                                            |
| AXIS_ONE.Status.Block_In_Execu     | 0  |    | Decimal | BOOL       | Axis Data: Block In Execution                                                  |
| -AXIS_ONE.Status.On_Target_Posi    | 0  |    | Decimal | BOOL       | Axis Data: On Target Position (1=Current Position Equals Last Target Position) |
| -AXIS_ONE.Status.General_Fault     | 1  |    | Decimal | BOOL       | Axis Data: General Fault                                                       |
| AXIS_ONE.Status.Current_Direction  | 1  |    | Decimal | BOOL       | Axis Data: Current Motor Direction (0=Reverse, 1=Forward)                      |
| AXIS_ONE.Status.Home_Level         | 1  |    | Decimal | BOOL       | Axis Data: Level of Home Input                                                 |
| AXIS_ONE.Status.Reg_Level          | 0  |    | Decimal | BOOL       | Axis Data: Level of Registration Input                                         |
| -AXIS_ONE.Status.Enable            | 0  |    | Decimal | BOOL       | Axis Data: State of Enable Output                                              |
| -AXIS_ONE.Status.Fault_Input_Fault | 0  |    | Decimal | BOOL       | Axis Data: Fault Input Active                                                  |
| -AXIS_ONE.Status.Fwd_Limit         | 0  |    | Decimal | BOOL       | Axis Data: Forward Input Active                                                |
| -AXIS_ONE.Status.Rev_Limit         | 0  |    | Decimal | BOOL       | Axis Data: Reverse Input Active                                                |
| -AXIS_ONE.Status.Positive_Limit    | 0  |    | Decimal | BOOL       | Axis Data: Positive Software Limit Exceeded                                    |
| -AXIS_ONE.Status.Negative_Limit    | 0  |    | Decimal | BOOL       | Axis Data: Negative Software Limit Exceeded                                    |
| -AXIS_ONE.Status.FE_Fault          | 0  |    | Decimal | BOOL       | Axis Data: Following Error Fault                                               |
| -AXIS_ONE.Status.Block_Fault       | 0  |    | Decimal | BOOL       | Axis Data: Block Execution Fault                                               |
| AXIS_ONE.Status.Load_Complete      | 0  |    | Decimal | BOOL       | Axis Data: Command Message Successfully Loaded                                 |

Likewise, note if the ladder needs to access the actual Position Feedback, the AXIS\_ONE.PositionFeedback can either used using that tag or copied to another tag.

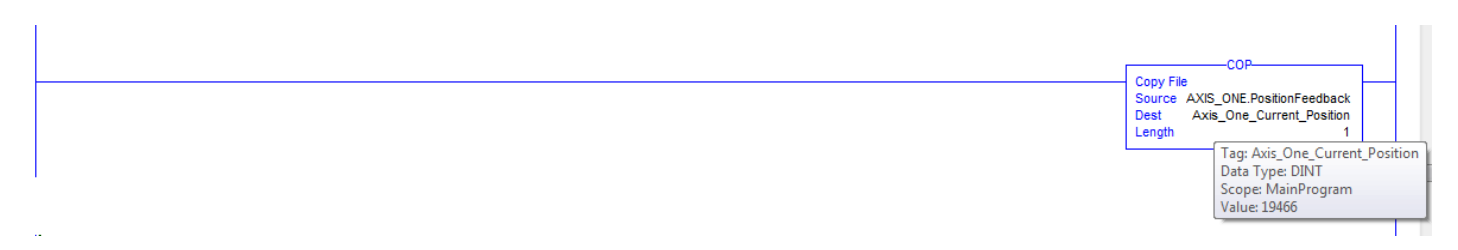